## Steps to create a SD WAN Zone

### Context

| FortiGate VM64 FW3       | _254 |                          |                       |            | Q + >_ []               | 0.    | A 🔹 🔝 admin-         |          | Device Manager ~    | Devi    | œ&G         | oups Firmware     | License Prov    | isioning | Templates 🚦 🗸                | ADOM: root | □ @ >- A <b>O</b> ( | 🕘 admin  |
|--------------------------|------|--------------------------|-----------------------|------------|-------------------------|-------|----------------------|----------|---------------------|---------|-------------|-------------------|-----------------|----------|------------------------------|------------|---------------------|----------|
| Dashboard                | >    |                          |                       |            |                         |       |                      |          | Add Device 🖀 Device | Group ~ | Inst        | all Wizard 🗙 Too  | ls 🗸 🖽 Table V  | /iew 🗸   |                              |            |                     |          |
| 🔆 Security Fabric        | >    | E.FortiGate VM64 1 3 5 7 |                       | 10         |                         |       |                      |          | Managed Devices     | - 4     | <b>∱</b> FV | /3_254 System :   | Interface Route | r 🗐 Disp | olay Options                 |            |                     |          |
| + Network                | v    |                          |                       |            |                         |       |                      |          | Logging Devices     |         | +           | reate New 🗸 🛛     | Edit 🛱 Dele     | e OW     | here Used 🖌 Collapse All 🚦 🗸 | <b>6</b> - |                     |          |
| Interfaces               | 습    | 2400                     | 20 12 14 10 18 20 22  | 67         |                         |       |                      | 2        | Test                | 883     | 0           | Name              | Туре            |          | Normalized Interface         |            | Addressing Mode     | IP/Neta  |
| DNS                      |      | + Create New * / Edit    | Delete Search         |            |                         | Q     | 🖀 Group By Type •    |          |                     |         |             | - Physical (7)    |                 |          |                              |            |                     | 1        |
| Packet Capture           |      |                          |                       |            |                         | _     |                      |          |                     |         |             | port1             | Physical        |          |                              |            | DHCP                | 172.17   |
| SD-WAN Zopes             |      | Name 🗢                   | Type 👳                | Members 9  | IP/Netmask 9            |       | Administrative Acces | s        |                     |         |             | port2             | Physical        |          |                              |            | Manual              | 10.0.2   |
| SD THAT LORES            |      | Physical Interface 10    |                       |            |                         |       |                      |          |                     |         | 0           | port3             | Physical        |          |                              |            | Manual              | 0.0.0.0  |
| SD-WAN Rules             |      | 🗃 port1                  | Physical Interface    |            | 172.17.96.180/255.255.2 | 254.0 | PING                 |          |                     |         | 0           | port4             | Physical        |          |                              |            | Manual              | 0.0.0.0  |
| Performance SLA          |      |                          | mb and                |            |                         |       | HTTPS                | <b>.</b> |                     |         | 0           | port6             | Physical        |          |                              |            | Manual              | 0.0.0.0  |
| Static Routes            |      |                          | vvecan                | see that F | ortigate FVV3           | 254   | and Fortima          | ana      | ger                 |         |             | port7             | Physical        |          |                              |            | Manual              | 0.0.0.0  |
| Policy Routes            |      |                          | 6                     | already ha | ve SD WAN Inte          | erfac | ces created          |          |                     |         | 0           | Turnel (1)        |                 |          |                              |            |                     |          |
| RIP                      |      |                          | I Dhusias I takanfara |            | 10.0.0.054/065.055.055  |       | Pilling.             | ŧ.,      |                     |         |             | ssl.root (SSL VPN | interf @ Tunnel |          |                              |            | Manual              | 0.0.0.0  |
| OSPE                     |      | port2                    | m Physical Interface  |            | 10.0.2.234/233.233.233  |       | HTTPS                | ι.       |                     |         | 0           | - SD-WAN Zone     | (4)             |          |                              |            |                     |          |
| BCD                      |      |                          |                       |            |                         |       | SSH                  | ι.       |                     | -       |             | virtual-wan-link  | SD-WA           | 4 Zone   |                              |            |                     |          |
| DGP                      |      |                          |                       |            |                         |       | HTTP                 | ι.       |                     | - 1     | 0           | SDWAN_Zone        | SD-WA           | Zone     | SDWAN_Zone                   |            |                     |          |
| Multicast                |      |                          |                       |            |                         |       | FMG-Access           |          |                     | - 1     | 0           | port9             | Physical        | 17       |                              |            | Manual              | 0.0.0.0) |
| System                   |      | 🞽 port3                  | Physical Interface    |            | 0.0.0/0.0.0.0           |       |                      |          |                     | _       | 0           | newsowanzor       | District        | 1 Zone   | E NEWSDWANZONE_portto        |            | Magural             | 0000     |
| Policy & Objects         | >    | m port4                  | Physical Interface    |            | 0.0.0/0.0.0.0           |       |                      | 48       | Search              | Q.      |             | SDWAN port8       | SD-WA           | N Zone   | SDWAN port8                  |            | Prist Burds         | 0.0.0.0  |
| Security Profiles        | >    | m port5                  | Physical Interface    |            | 0.0.0.0/0.0.0.0         |       |                      |          | FGT1                | - 1     |             | port8             | Physical        |          |                              |            | Manual              | 0.0.0.0  |
| I VPN                    | >    | m port6                  | Physical Interface    |            | 0.0.0.0/0.0.0.0         |       |                      |          | III FGTVM           |         |             |                   |                 |          |                              |            |                     |          |
| User & Authentication    | >    | sport7                   | Physical Interface    |            | 0.0.0.0/0.0.0           |       |                      |          | FW3_254             |         |             |                   |                 |          |                              |            |                     |          |
| WiFi & Switch Controller | >    | i port8                  | Physical Interface    |            | 0.0.0.0/0.0.0.0         |       |                      | 1        |                     |         |             |                   |                 |          |                              |            |                     |          |
| M Log & Report           | >    | m port9                  | Physical Interface    |            | 0.0.0.0/0.0.0.0         |       |                      |          |                     |         |             |                   |                 |          |                              |            |                     |          |
|                          |      | 🗃 port10                 | Physical Interface    |            | 0.0.0.0/0.0.0           |       |                      | 1        |                     |         |             |                   |                 |          |                              |            |                     |          |
|                          |      | 🖻 🗟 SD-WAN Zone 🙆        |                       | -          |                         |       |                      |          |                     |         |             |                   | a               | B        |                              |            |                     |          |
|                          |      | S NEWSDWANZONE_port10    | SD-WAN Zone           | port10     | 0.0.0.0/0.0.0.0         |       |                      |          |                     |         |             |                   | 0               |          | ANZONEO                      |            |                     |          |
|                          |      | SDWAN_port8              | SD-WAN Zone           | port8      | 0.0.0.0/0.0.0.0         |       |                      |          |                     |         |             |                   | lh              | erf      | acesalread                   | 7          |                     |          |
|                          |      | SDWAN_Zone               | SD-WAN Zone           | port9      | 0.0.0.0/0.0.0.0         | -     |                      | T        |                     |         |             |                   |                 | 1        | areafed                      |            |                     |          |
|                          |      | virtual-wan-link         | SD-WAN Zone           |            | 0.0.0.0/0.0.0.0         |       |                      |          |                     |         |             |                   |                 |          |                              |            |                     |          |
|                          |      |                          |                       |            |                         |       |                      |          |                     |         |             |                   |                 |          |                              |            |                     |          |

## On this case, port 7 does not exist on FMG ADOM Layer

| FortiGate VM64 FW3      |          |                            |                        |           | Q->_ [] ()                              | - 🗛 🔝 admin-         | Policy & Objects ~ Po     | licy Pa | ckages 1 | Object Configurations                 |                       |                  | ADOM: root 💠 🔞        | 斗 🗛 🚺 admin         |
|-------------------------|----------|----------------------------|------------------------|-----------|-----------------------------------------|----------------------|---------------------------|---------|----------|---------------------------------------|-----------------------|------------------|-----------------------|---------------------|
| 🙆 Dashboard             | >        | EntiCata VM64 1 3 5 7      | 9 11 13 15 17 19 21    | 22        |                                         |                      | ADOM Revisions Ø Tools    | ¥       |          |                                       |                       |                  |                       |                     |
| 🔆 Security Fabric       | >        |                            |                        | 1         |                                         |                      | Normalized Interface ~    | +       | Create N | ew 🗹 Edit 💼 Delete                    | A Collap              | ‡ More 🗸         | the view          √   | c                   |
| + Network               | ~        | 2468                       | 10 12 14 55 18 20 22   | 24        |                                         |                      | Normalized Interface      | 0       | 1        | Normalized Interface                  | Mapping Ruk           |                  |                       | Created Time        |
| Interfaces              | - 12     |                            |                        |           |                                         |                      | Virtual Wire Pair         | 0       | 1        | any any                               |                       | ADOM La          | ayer                  |                     |
| DNS                     |          | + Create New • / Edit 🔋    | Delete Search          |           | Q                                       | 📓 Group By Type *    | ▲ Firewall Objects >      | 0       | 2        | sslvpn_tun_intf                       |                       |                  |                       |                     |
| Packet Capture          | -        | Name 🕈                     | Type 🕆                 | Members 0 | IP/Netmask 🕸                            | Administrative Acces | Security Profiles >       |         | 3        | Virtual-wan-link                      |                       |                  |                       |                     |
| SD-WAN Zones            |          | B B Obseical Interface (1) |                        |           |                                         |                      | * Fabric Connectors >     |         | 4        | ✓ □ Import_sdwan_pd                   |                       |                  |                       | 2020-11-26 11:55:14 |
| SD-WAN Rules            | - 6      |                            |                        |           | 170 17 0/ 100/055 055 051 0             | Page 1               | ▲ User & Authentication > |         |          |                                       | Default               | port9            |                       |                     |
| Performance SLA         |          | port1                      | m Physical Interface   |           | 1/2.1/.90.100/200.200.204.0             | HTTPS                | ♥ WAN Optimize >          |         | 5        | ~ D NEWSDWANZO                        | 1                     |                  | SDWAN Zone            | 2020-11-26 12:09:08 |
| Static Routes           |          |                            |                        |           |                                         | SSH                  | di Dynamic Object >       | 0       |          |                                       | Default               | NEWSDWANZONE_po  |                       |                     |
| Policy Routes           |          |                            |                        |           |                                         | HTTP<br>FMC Access   | B Advanced >              | 0       | 6        | ✓ X Normalized_Port8                  |                       |                  |                       | 2020-11-26 12:40:54 |
| RIP                     |          |                            | W the sized interstore |           | 40.0.0.0.0.0.0.0.0.0.0.0.0.0.0.0.0.0.0. | FMG-Access           | O CLI Only Objects >      | U       |          |                                       | Per-device (FW3_254   | ( port8          |                       |                     |
| OSPF                    |          | port2                      | m Physical Interface   |           | 10.0.2.234/233.233.233.0                | HTTPS                |                           | 0       | 7        | as * Normalized part                  | Deraut                | Normalized_Ports |                       | 2020-11-26 12:00-10 |
| BGP                     |          |                            |                        |           |                                         | SSH                  |                           | 0       | 1.       | · · · · · · · · · · · · · · · · · · · | Per-device (EW3 254   | ( port10         |                       | 2020-11-20 12:00:17 |
| Multicast               |          |                            |                        |           |                                         | HTTP                 |                           |         | 8        | SDWAN Zone                            | the sense p mojast    | (partic          | SDWAN Zone            | 2020-11-26 11:55:14 |
| Ø System                |          |                            | · Ob sizel interfere   |           |                                         | FMUMCUES             |                           | 0       |          |                                       | Default               | SDWAN Zone       |                       |                     |
| Policy & Objects        |          | e porta                    | Physical Interface     |           | weca                                    | n see port /         | does not exist on         | 0       | 9        | ~ SDWAN_port8                         |                       |                  | SDWAN Zone            | 2020-11-26 12:42:55 |
| Security Profiles       |          | port4                      | Physical Interface     |           | 0.0.0/0.000                             | FMG'ADC              | DM Layer                  |         |          |                                       | Default               | SDWAN_port8      |                       |                     |
| D VPN                   | <u>_</u> | port5                      | Physical Interface     |           | 0.0.0/0.0.0                             |                      |                           |         | 10       | ~ VLAN101                             |                       |                  | FortiSwitch VLAN inte | 2020-04-16 08:38:00 |
| Liter & Authentication  |          | im port6                   | Physical Interface     |           | 0.0.0/0.0.0                             |                      |                           |         |          |                                       | Default               | VLAN101          |                       |                     |
| WEELE Switch Controller |          | im port7                   | Physical Interface     |           | 0.0.0.0/0.0.0.0                         |                      |                           |         | 11       | → 🕊 internal2                         |                       |                  |                       | 2020-11-24 15:38:24 |
| Wirid Switch Controller |          | 🚔 port8                    | Physical Interface     |           | 0.00.0/0.000                            |                      |                           |         |          |                                       | Per-device (FGT1 (roo | t internal2      |                       |                     |
| an cog or nepore        | ÷        | port9                      | Physical Interface     |           | 0.0.0.0/0.0.0.0                         |                      |                           |         |          |                                       | Default               | internal2        |                       |                     |
|                         |          | port10                     | Physical Interface     |           | 0.0.0.0/0.0.0.0                         |                      |                           |         | 12       | ✓ ¥ internal3                         |                       |                  |                       | 2020-11-24 15:38:46 |
|                         |          | 🗉 🗟 SD-WAN Zone 🐵          |                        |           | lone                                    | of the reas          | ons could be that         | 0       |          |                                       | Per-device (FGT1 (roo | t internal3      |                       |                     |
|                         | 1        | REWSDWANZONE_port10        | SD-WAN Zone            | port10    | 0.0.0.0/0.0.0 Dollov                    | ackageha             | van't been importe        | 1       |          |                                       | Default               | internal3        | CONTRACT CONTRACT     | 2022 04 10 12 41 04 |
|                         |          | SDWAN_port8                | SD-WAN Zone            | E port8   | 0.0.0.0/0.0.0.0                         | Jackagena            | ventibeenimponte          |         | 14       | vnomer test hab                       |                       |                  | VPN manager auto-see  | 2020-04-1017:4136   |
|                         |          | SDWAN_Zone                 | SD-WAN Zone            | m port9   | 0.0.0/0.0.0.0                           | on this Forti        | manager yet)              | 0       | 15       | vonmer test mes                       |                       |                  | VPN manager auto-ge   | 2020-07-28 07:36:35 |
|                         |          | 🔹 virtual-wan-link         | SD-WAN Zone            |           | 0.0.0.0/0.0.0.0                         |                      |                           | 0       | 16       | vpnmgr test soo                       |                       |                  | VPN manager auto-ge   | 2020-07-28 07:36:35 |
|                         |          | 🤹 virtual-wan-link         | SD-WAN Zone            |           | 0.0.0.0/0.0.0                           |                      |                           |         | 16       | vpnmgr_test_spo                       |                       |                  | VPN manager auto-ge   | 2020-07-28          |

| Policy & Objects ~      | Policy Packages Object Configura           | itions                                                                          | ADOM                          | : root 💠 💿 😕 🚇 : |
|-------------------------|--------------------------------------------|---------------------------------------------------------------------------------|-------------------------------|------------------|
| ADOM Revisions O To     |                                            |                                                                                 |                               |                  |
| Normalized Interface 🛩  | Create New Normalized Interfact            | e                                                                               |                               |                  |
| Normalized Interface    | Name                                       | Normalized post7                                                                |                               |                  |
| Virtual Wire Pair       | Description                                | Normanzed_party.                                                                |                               |                  |
| B Firewall Objects >    |                                            |                                                                                 |                               |                  |
| Security Profiles >     |                                            | -                                                                               |                               | 0                |
| S Fabric Connectors >   |                                            | e                                                                               | reate Normalized Ir           | iterface with    |
| User & Authentication > | Color                                      |                                                                                 | r-Device Mapping.             | We can call it   |
| ♥ WAN Optimize >        |                                            | "N                                                                              | ormalized_port/" to           | differenciate    |
| Dynamic Object          | Per-Platform Mapple                        |                                                                                 | with the incoming             | interfaces       |
| Advanced >              | + Create New Edit                          | Delete      Column Settings                                                     |                               |                  |
| CLI Only Objects >      | C # Name                                   |                                                                                 | Device Interface Name         | Shaping Profile  |
|                         | < Per-Device Mapping    Per-Device Mapping | Per-Device Mapping<br>Mapped Device<br>Mapped Interface Name<br>Shaping Profile | FW3_254(root)  port7  OFF  OK | Cancel           |
|                         |                                            |                                                                                 |                               |                  |

### Per-Device Mapping

| + Cr | reate New 🗹 Edit 前 | Delete  |          |                 |                 | Q |
|------|--------------------|---------|----------|-----------------|-----------------|---|
|      | Mapped Device      | Details | Туре     | Addressing Mode | IP/Netmask      |   |
|      | FW3_254(root)      | 🕎 port7 | Physical | Manual          | 0.0.0.0/0.0.0.0 |   |
| <    |                    |         |          |                 |                 | ≥ |

| €. | Device Manager   | ~ 1      | Nevice 8 | Groups Firmware      | License Provisioning   | Templates 🚦 🗸                | ADOM: root 💠 🗇 >- 4 | 🔉 🕗 admin 🗸     | Policy & Objects 🗸 🛛 F | olicy Pa | ackages O  | bject Configurations      |                               | ADOM: root          | : @ 2 40 [             | admin  |
|----|------------------|----------|----------|----------------------|------------------------|------------------------------|---------------------|-----------------|------------------------|----------|------------|---------------------------|-------------------------------|---------------------|------------------------|--------|
|    | Add Device E Dev | vice Gro | ip 🗸     | 🕹 Install Wizard 🗙 T | íools 🗸 🔠 Table View 🗸 | ,                            |                     |                 | ADOM Revisions & Too   | s 🗸      |            |                           |                               |                     |                        |        |
| -  | Managed Devices  |          | 4        | FW3_254 System : I   | nterface Router 🖃 Disp | olay Options                 |                     |                 | Normalized Interface V | +        | Create Nev | v 🗹 Edit 📋 Delete 🖌 Colla | pse All 💪 🗸 🚦 More 🗸          | 👁 View 🗸            |                        |        |
| -  | Logging Devices  |          | 13       | + Create New ~ 🗹     | Edit 🖞 Delete 🔎 W      | here Used 💉 Collapse All 🚦 🗸 | · 6 -               | Q               | Normalized Interface   |          | ,          | Normalized Interface      | Mapping Rule                  | Mapped Interface/Zo | n Description          | Creat  |
| 8  | Test             |          | 2 (      | Name                 | Туре                   | Normalized Interface         | Addressing M        | Aode IP/Netmask | Virtual Wire Pair      |          | 1          | any any                   |                               |                     |                        |        |
|    |                  |          | C        | 🔍 🔻 Physical (7)     |                        |                              |                     |                 | Firewall Objects >     |          | 2          | sslvpn_tun_intf           |                               |                     |                        |        |
|    |                  |          | C        | port1                | Physical               |                              | DHCP                | 172.17.96.1     | Security Profiles >    |          | 3          | virtual-wan-link          |                               |                     |                        |        |
|    |                  |          | 0        | ] port2              | Physical               |                              | Manual              | 10.0.2.254/     | Fabric Connectors      |          | 4          | V D Import_sdwan_port9    |                               |                     |                        | 2020   |
|    |                  |          |          | j port3              | Physical Disasteral    |                              | Manual              | 0.0.0.0/0.0     | Liker & Authentication |          |            |                           | Default                       | port9               |                        |        |
|    |                  |          | -        | port4                | Physical Physical      |                              | Manual              | 0.0.00/0.00     | Contraction >          |          | 5          | V NEWSDWANZONE port       | 1                             |                     | SDWAN Zone             | 2020   |
|    |                  |          | 0        | portó                | Physical               |                              | Manual              | 0.0.0/0.0/      | WAN Optimize           |          |            | _                         | Default                       | NEWSDWANZONE n      | 0                      |        |
|    |                  |          |          | 2 port7              | Physical               | Mormalized_port7             | Manual              | 0.0.0/0.0       | nh Dynamic Object >    | 0        | 6          | v * Normalized PortB      | Denoted and                   |                     |                        | 2020   |
|    |                  |          |          | j 🔻 tunnet (1)       |                        |                              |                     |                 | Advanced >             | 0        | 0          | · Informatico_ronu        | Par-device (EM/2, 254 (motil) | post9               |                        | 2020   |
|    |                  |          | C        | ssl.root (SSL VPN i  | nterl 😟 Tunnel         |                              | Manual              | 0.0.0/0.0/      | CLI Only Objects >     | 0        |            |                           | Defudi                        | Normalized Dortil   |                        |        |
|    |                  |          | _ 0      | ] ▼ SD-WAN Zone      | (4 )                   |                              |                     |                 |                        | 0        | -          | to M bismalined metto     | Denaurc                       | Normalized_Ports    |                        | 2020   |
|    |                  |          | C        | virtual-wan-link     | SD-WAN Zone            |                              |                     |                 |                        | 0        | '          | V A Normalized_port10     | Des de las IDMD DE das M      |                     |                        | 2020   |
|    |                  |          |          | SDWAN_Zone           | SD-WAN Zone            | SDWAN_Zon                    | Magual              | 000000          |                        |          |            |                           | Per-device (FW3_254 (root))   | port10              |                        |        |
|    |                  |          | -        | J porty              | E n SD-WAN Zoon        | * NEWSDWAN INE port10        | Manual              | 0.0.0.0/0.0     | 1                      |          | 8          | ✓ ▲ Normalized_port7      |                               |                     |                        | 202    |
|    |                  |          |          | a portio             | Physical               |                              | Manual              | 0000/00         |                        |          |            |                           | Per-device (FW3_254 (root))   | port7               |                        |        |
| 15 | Search           |          | Q 7      | SDWAN port8          | SD-WAN Zone            | SDWAN port8                  | 1*Tal Islan         | 0.0.0.0.0.0.0.0 |                        |          |            |                           | Default                       | Normalized_port7    |                        | _      |
|    | III FGT1         |          | c        | port8                | Physical               |                              | Manual              | 0.0.0/0.0/      |                        |          | 9          | V SDWAN_Zone              |                               |                     | SDWAN Zone             | 2020   |
|    | III FGT2         |          |          |                      |                        |                              |                     |                 |                        |          |            |                           | Default                       | SDWAN_Zone          |                        |        |
|    | III FGTVM        |          | _        |                      |                        |                              |                     |                 |                        |          | 10         | V SDWAN_port8             |                               |                     | SDWAN Zone             | 2020   |
|    | FW3_254          |          |          |                      |                        |                              |                     |                 |                        |          |            |                           | Default                       | SDWAN_port8         |                        |        |
|    |                  |          |          |                      |                        |                              |                     |                 |                        |          | 11         | ~ 🗖 VLAN101               |                               |                     | FortiSwitch VLAN inter | a 2020 |
|    |                  |          |          |                      |                        |                              |                     |                 |                        |          |            |                           | Default                       | VLAN101             |                        |        |
|    |                  |          |          |                      |                        |                              |                     |                 |                        |          | 12         | ✓                         |                               |                     |                        | 2020   |
|    |                  |          |          |                      |                        |                              |                     | -               |                        |          |            |                           | Per-device (FGT1 (root))      | internal2           |                        |        |
|    |                  |          |          |                      |                        |                              |                     |                 |                        |          |            |                           | Default                       | internal2           |                        |        |
|    |                  |          |          |                      |                        |                              |                     |                 |                        |          | 13         | ✓ ¥ internal3             |                               |                     |                        | 2020   |
|    |                  |          |          |                      |                        |                              |                     |                 |                        |          |            |                           | Per-device (FGT1 (root))      | internal3           |                        |        |
|    |                  |          |          |                      |                        |                              |                     |                 |                        |          |            |                           | Default                       | internal3           |                        |        |
|    |                  |          |          | Maga                 |                        | Three Borth                  | nowla               |                 |                        |          | 14         | sdwan_loopback            |                               |                     | SDWAN created          | 2020   |
|    |                  |          |          | We da                |                        |                              |                     |                 |                        |          | 15         | vpnmgr test hub2spoke     |                               |                     | VPN manager auto-ger   | 2020   |
|    |                  |          |          | associate            | ed as per-             | device as port               | on the              |                 |                        |          | 16         | vpnmgr test mesh          |                               |                     | VPN manager auto-ger   | r 2020 |
|    |                  |          |          |                      | Firewall               | "EW3 254"                    |                     |                 |                        |          | 17         | vpnmgr test spoke2hub     |                               |                     | VPN manager auto-ger   | 2020   |
|    |                  |          |          |                      |                        | our Broo                     |                     |                 |                        |          |            |                           |                               |                     |                        |        |

## Step 1

## Before

| Device Manager 🗸     | Device & Groups Firmware License Provis | ioning Templates <b>: SD-WAN</b> × ADOM: root C | 🛛 🔊 2- 🗘 🚺 admin 🗸 |
|----------------------|-----------------------------------------|-------------------------------------------------|--------------------|
| Install Wizard       |                                         |                                                 | Gentral Management |
| SD-WAN Templates     | 🕂 Create New 🗹 Edit 🍵 Delete 🔎          | D Where Used 🛛 👪 Column Settings -              | ۹                  |
| Interface Members    | Interface Name                          | Per Device Mapping                              | Description        |
| Health-Check Servers | Import_FW3_254_root_member_port         | 19 > 0 out of 4                                 |                    |
| # BGP Neighbors      | IntMem_port9                            | > 0 out of 4                                    |                    |
| Monitor              | SDWAN_member_port10                     | > 0 out of 4                                    |                    |

## Configuration

| Device Manager 🗸     | Device & Groups Firmware Lice | nse Provisioning Templates | SD-WAN ✓  | ADOM: root  | C 🛛 🛰 A🛛      | 🚺 admin 🗸    |
|----------------------|-------------------------------|----------------------------|-----------|-------------|---------------|--------------|
| Install Wizard       |                               |                            |           |             | G Centra      | I Management |
| SD-WAN Templates     | Edit WAN Interface IntMem_p   | ort7                       |           |             |               |              |
| Interface Members    |                               | IntMem.port7               |           |             |               |              |
| Health-Check Servers | Description                   | markin Jores               |           |             |               |              |
| BGP Neighbors        |                               |                            |           |             |               |              |
| 2 Monitor            |                               |                            |           | 2           |               |              |
|                      |                               |                            |           | 0/256       |               |              |
|                      | Normalized Interface          | Normalized_port7           |           | -           |               |              |
|                      | Gateway                       | 0.0.0.0                    |           |             |               |              |
|                      | Weight                        | 1                          |           | 9           |               |              |
|                      | Cost                          | 0                          |           |             |               |              |
|                      | Volume Ratio                  | 1                          |           | ۲           |               |              |
|                      | Per-Device Mapping            | OFF                        |           |             |               |              |
|                      | Advanced Options $\checkmark$ |                            | Moor      | a da calera | -             | -            |
|                      | gateway6                      |                            | called    | IntMemInor  | t7" to refere | nce          |
|                      | ingress-spillover-threshold   | 0                          | Centers ( | "Normalized | Loort7"       |              |
|                      | priority                      | 0                          |           |             |               |              |
|                      | source                        | 0.0.0.0                    |           | 0           |               |              |
|                      | source6                       | 1                          |           |             |               |              |
|                      | spillover-threshold           | 0                          |           |             |               |              |
|                      | status                        | ON                         |           |             |               |              |
|                      |                               |                            |           |             |               |              |

### After

| Device Manager 🗸     | Device & G | iroups Firmware License Provisio | ning Templates 🚦 SD-WAN 🗸        | ADOM: root | ⑦ ≻ Δ 1 🕗 admin ∨    |
|----------------------|------------|----------------------------------|----------------------------------|------------|----------------------|
| Install Wizard       |            |                                  |                                  |            | 🔄 Central Management |
| SD-WAN Templates     | +          | Create New 🗹 Edit 🏦 Delete 🔎     | Where Used 🛛 🖧 Column Settings 🗸 |            | Q                    |
| Interface Members    |            | Interface Name                   | Per Device Mapping               |            | Description          |
| Health-Check Servers | 0          | Import_FW3_254_root_member_port9 | > 0 out of 4                     |            |                      |
| BGP Neighbors        |            | IntMem_port7                     | > 0 out of 4                     |            |                      |
|                      |            | IntMem_port9                     | > 0 out of 4                     |            |                      |
|                      |            | SDWAN_member_port10              | > 0 out of 4                     |            |                      |
|                      |            |                                  |                                  |            |                      |

You can create a new Template or use what is already, in this case we will be using the one that is already assigned to FW3\_254 "Import\_SD\_WAN"

| Device Manager 🗸     | Device & O | Groups Firmware | License Provisio | ning Templates  | ; SD-WAN 🗸         | ADOM: root    | :2 💿 ≻- 🕰 👤 admin    |
|----------------------|------------|-----------------|------------------|-----------------|--------------------|---------------|----------------------|
| Install Wizard       |            |                 |                  |                 |                    |               | 🔄 Central Management |
| SD-WAN Templates     | +          | Create New 🛛 🖻  | dit 🛗 Delete 🚽   | Import 📼 Assi   | gn to Device 🛛 😹 🗸 |               |                      |
| Interface Members    |            | Name            |                  | Assigned to Dev | rices              | Interfaces    | Description          |
| Health-Check Servers |            | Import_SDWAN    |                  | ♠FW3_254 [roo   | ot]                | Import_FW3_25 | 4_root_member_por    |
| BGP Neighbors        |            |                 |                  |                 |                    |               |                      |
| Monitor              |            |                 |                  |                 |                    |               |                      |
|                      |            |                 |                  |                 |                    |               |                      |
|                      |            |                 |                  |                 |                    |               |                      |
|                      |            |                 |                  |                 |                    |               |                      |

## Step 2

Create a new SD-WAN Zone

| Install Wizard       |                                                                                                    |                                                                                                    |                                                                                                    | Central Managemer                                                       |
|----------------------|----------------------------------------------------------------------------------------------------|----------------------------------------------------------------------------------------------------|----------------------------------------------------------------------------------------------------|-------------------------------------------------------------------------|
| 5D-WAN Templates     | Edit Import_SDWAN                                                                                                    |                                                                                                    |                                                                                                    | CLI Configuration                                                       |
| interface Members    |                                                                                                    |                                                                                                    |                                                                                                    |                                                                         |
| lealth-Check Servers | Namu                                                                                                    | Import_SDWAN                                                                                                    |                                                                                                    |                                                                         |
| GP Neighbors         | Description                                                                                                    |                                                                                                    |                                                                                                    |                                                                         |
| lonitor              |                                                                                                    |                                                                                                    |                                                                                                    |                                                                         |
| or neor              |                                                                                                    |                                                                                                    | -fi                                                                                                    |                                                                         |
|                      |                                                                                                    |                                                                                                    | 0/4096                                                                                                   |                                                                         |
|                      | SD-WAN Status                                                                                                    | Createa                                                                                                    | New SD WAN ZOne                                                                                          |                                                                         |
|                      | Duplication                                                                                                    |                                                                                                    |                                                                                                    |                                                                         |
|                      | 🕂 Create New 🖾 Edit                                                                                                    | 會 Delete 描 Column Setting -                                                                                                    |                                                                                                    | Q                                                                       |
|                      | O ID                                                                                                    |                                                                                                    | Packet Discard Duplication                                                                               |                                                                         |
|                      | No record found.                                                                                                    |                                                                                                    |                                                                                                    |                                                                         |
|                      |                                                                                                    |                                                                                                    |                                                                                                    |                                                                         |
|                      | Interface Members                                                                                                    |                                                                                                    |                                                                                                    |                                                                         |
|                      | + Create New 🗸 🗵 Edi                                                                                                    | it 🛱 📝 the 💭 Where Used 🛱 Col                                                                                                    | lumn Settings +                                                                                          | Q                                                                       |
|                      | SD-WAN Member                                                                                                    |                                                                                                    | Interface Member                                                                                         |                                                                         |
|                      | SD-WAN Zone                                                                                                    |                                                                                                    |                                                                                                    |                                                                         |
|                      | Constructions                                                                                                    |                                                                                                    |                                                                                                    |                                                                         |
|                      | D 1 SD-WAN                                                                                                    | Zone                                                                                                    | Import_FW3_254_root_membe                                                                                | r_port9                                                                 |
|                      |                                                                                                    | port10                                                                                                    |                                                                                                    |                                                                         |
|                      | 2                                                                                                    |                                                                                                    | SDWAN_member_port10                                                                                      |                                                                         |
|                      | SDWAN_port8                                                                                                    |                                                                                                    |                                                                                                    |                                                                         |
|                      |                                                                                                    | 23                                                                                                    | IntMem_port9                                                                                             |                                                                         |
|                      | 0                                                                                                    |                                                                                                    |                                                                                                    |                                                                         |
|                      |                                                                                                    |                                                                                                    |                                                                                                    |                                                                         |
|                      | Performance SLA                                                                                                    |                                                                                                    |                                                                                                    |                                                                         |
|                      | Performance SLA<br>+ Create New 🕑 Edit                                                                                  | 首 Delete ,〇 Where Used <b>応 Colum</b>                                                                                                    | nn Settings •                                                                                            | ٩                                                                       |
|                      | Performance SLA<br>+ Create New 🗹 Edit<br>Name                                                                          | 首 Delete                                                                                                    | in Settings •<br>col Failure Threshold                                                                   | Q,<br>Recovery Threshold                                                |
|                      | Performance SLA<br>+ Create New 🖄 Edit<br>Name<br>Default_AWS                                                           | Delete O Where Used Colum<br>Health-Check Server Detect Proto<br>Import_FW3_254_root_I HTTP                                                                                                    | n Settings -<br>col Failure Threshold<br>S                                                               | Q<br>Recovery Threshold                                                 |
|                      | Performance SLA<br>+ Create New 2 Edit<br>Name<br>Default_AWS<br>Default_FortiGuard<br>Default_Comit                    | Delete O Where Used Colum<br>Health-Check Server Detect Proto<br>Import_FW3_254_root_I HTTP<br>Import_FW3_254_root_I HTTP<br>Import_FW3_254_root_I HTTP                                                                                                    | nn Settings -<br>col Failture Threshold<br>5<br>5                                                        | Q<br>Recovery Threshold<br>10<br>10                                     |
|                      | Performance SLA<br>+ Create New 2 Edit<br>Name<br>Default_AWS<br>Default_FortiGuard<br>Default_Genale<br>Default_Genale | Delete O Where Used Colum<br>Health-Check Server Detect Proto<br>Import_FW3_254_root_I HTTP<br>Import_FW3_254_root_I HTTP<br>Import_FW3_254_root_I Ping<br>Import_FW3_254_root_I HTTP                                                                         | nn Settings -<br>col Failure Threshold<br>5<br>5<br>5<br>5                                               | Q<br>Recovery Threshold<br>10<br>10<br>10                               |
|                      | Performance SLA                                                                                                    | Delete O Where Used Colum<br>Health-Check Server Detect Proto<br>Import_FW3_254_root_I HTTP<br>Import_FW3_254_root_I Ping<br>Import_FW3_254_root_I Ping<br>Import_FW3_254_root_I HTTP<br>Import_FW3_254_root_I HTTP                                           | nn Settings -<br>col Failure Threshold<br>5<br>5<br>5<br>5<br>5<br>5<br>5<br>5<br>5                      | Q<br>Recovery Threshold<br>10<br>10<br>10<br>10<br>10<br>10<br>10<br>10 |
|                      | Performance SLA                                                                                                    | Delete O Where Used Colum<br>Health-Check Server Detect Proto<br>Import_FW3_254_root_I HTTP<br>Import_FW3_254_root_I Ping<br>Import_FW3_254_root_I HTTP<br>Import_FW3_254_root_I HTTP                                                                         | nn Settlings -<br>col Failure Threshold<br>5<br>5<br>5<br>5<br>5<br>5<br>5<br>5<br>5<br>5<br>5<br>5<br>5 | Q<br>Recovery Threshold<br>10<br>10<br>10<br>10<br>10<br>10<br>10       |
|                      | Performance SLA                                                                                                    | Delete O Where Used Colum<br>Health-Check Server Detect Proto<br>Import_FW3_254_root_I HTTP<br>Import_FW3_254_root_I HTTP<br>Import_FW3_254_root_I Ping<br>Import_FW3_254_root_I HTTP<br>Import_FW3_254_root_I HTTP                                           | nn Settings -<br>col Failure Threshold<br>5<br>5<br>5<br>5<br>5<br>5<br>5<br>5<br>5<br>5<br>5            | Q<br>Recovery Threshold<br>10<br>10<br>10<br>10<br>10<br>10<br>10       |
|                      | Performance SLA                                                                                                    | Delete     O     Where Used     Colum     Health-Check Server     Detect Proto     Import_FW3_254_root_I     HTTP     Import_FW3_254_root_I     Ping     Import_FW3_254_root_I     HTTP     Import_FW3_254_root_I     HTTP     Import_FW3_254_root_I     HTTP | nn Settings -<br>col Failure Threshold<br>5<br>5<br>5<br>5<br>5<br>5<br>5                                | Q<br>Recovery Threshold<br>10<br>10<br>10<br>10<br>10<br>10             |

## We won't have "IntMem\_port7" yet

| DATA: Timpedutes       Edit Import, SDWAN       Import, SDWAN         writere Members       Name       Import, SDWAN         Discription       0x000         SD-WAN Status       0x000         Daplication       0x000         Description       0x000         Daplication       0x000         No record found.       0x000         Interface Members       0x000         Create New SD-WAN Zone:       0x000         Interface Imports       SDWAN_port7         Interface Imports       SDWAN_port7         Interface Imports       Click here to select         Select Entries (Total: 3)       Mytanced valions v         Service-start obreak       cfg-order         Interface members, we wont in ave int Mem.port7 we set in them.port9       Interface member, port9         Interface members, we wont in ave int Mem.port7 we set in them.port10       0x         Weedlift SDWAN_port7       Import, FW3_254_root_member, port10       0x         Interface members, we wont in ave int Mem.port7 we set in them.port10       0x         We call it on the next step       10       10                                                                                                    | nstall Wizard      |                                                                                                    |                                                                                                    |                                                                                   | G Central Manageme                                                        |
|----------------------------------------------------------------------------------------------------|--------------------|----------------------------------------------------------------------------------------------------|----------------------------------------------------------------------------------------------------|-----------------------------------------------------------------------------------|---------------------------------------------------------------------------|
| And the Members and the Market Servers Description Description Description SD-WAN Status Description SD-WAN Status Description SD-WAN Status Description Complexation Performance of the Market Description No record found.  Interface Members  Interface Members  Interface Members  Interface Interface SDWAN_port7 Interface Interface Inter   |                    | Edit Import_SDWAN                                                                                           |                                                                                                    |                                                                                   | CLI Configura                                                             |
| Attrict Check Servers       Description         P Reightons       Discription         Discription       0x0000         SD-WAN Status       Of         Duplication       0x0000         Discription       0x0000         Duplication       0x0000         No record found.       Packet Discard Duplication         No record found.       0x0000         Interface Members       Create New SD-WAN Zone         Interface Interface Interface       SDWAN_port7         Interface Interface       SDWAN_port7         Interface Interface       SDWAN_port7         Interface Interface       SDWAN_port7         Interface Interface       SDWAN_port7         Interface Interface       SDWAN_port7         Interface Interface       SDWAN_port7         Interface Interface       SDWAN_port7         Interface Interface       SDWAN_port7         Interface       SDWAN_port7         Interface       SDWAN_port7         Interface       SDWAN_port7         Interface       SDWAN_port7         Interface       SDWAN_port7         Interface       SDWAN_port7         Interface       SDWAN_port7         Interface       SDWA                                                                                                    | erface Members     | Name                                                                                                    | moort SDWAN                                                                                                    |                                                                                   |                                                                           |
| P Neighbors<br>nitor  SD-WAN Status  Duptication  Create New 2 Edit Duptication  No record found.  Interface Members  Create New SD-WAN Zone  Create New SD-WAN Zone  Interface members  Create New SD-WAN Zone  Interface members  Click here to select Select Entries (Tota: 3)  dvanced toxions v  service-sla-ti-break  cfg-order  Import FW3_254 root, member_port9  Import FW3_254 root, member_port9  Import FW3_254 root, member_port9  Import FW3_254 root, member_port9  Import FW3_254 root, member_port9  Import FW3_254 root, member_port9  Import FW3_254 root, member_port9  Import FW3_254 root, member_port9  Import FW3_254 root, member_port9  Import FW3_254 root, member_port9  Import FW3_254 root, member_port9  Import FW3_254 root, member_port9  Import FW3_254 root, member_port10  DV  Create New SD-WAN Interface Members  DV  Create New SD-WAN Interface Members  DV  Create New SD-WAN Interface Select Entries (Tota: 3)  DV  Create New SD-WAN Interface Members  DV  Create New SD-WAN Interface Select Entries (Tota: 3)  DV  Create New SD-WAN Interface Select Select Entries (Tota: 3)  DV  Create New SD-WAN Interface Members  DV  Create New SD-WAN Interface Select Select Entries (Tota: 3)  DV  Create New SD-WAN Interface Members  DV  Create New SD-WAN Interface Select Select Entries (Tota: 3)  DV  Create New SD-WAN Interface Members  DV  Create New SD-WAN Interface Members  DV  Create New SD-WAN Interface Select Select Entries (Tota: 3)  DV  Create New SD-WAN Interface Members  DV  Create New SD-WAN Interface Members  DV  Create New SD-WAN Interface Members  DV  Create New SD-WAN Interface Members  DV  Create New SD-WAN Interface Members  DV  Create New SD-WAN Interface Members  DV  Create New SD-WAN Interface Members  DV  Create New SD-WAN Interface Members  DV  Create New SD-WAN Interface Members  DV  Create New SD-WAN Interface Members  DV  Create New SD-WAN Interface Members  DV  Create New SD-WAN Interface Members  DV  Create New SD-WAN Interface Members  DV  Create New SD-WAN Interface Members  DV  DV  Create New SD-WAN  D | alth-Check Servers | Description                                                                                                 | and a second second sec |                                                                                   |                                                                           |
| ntor  SD-WAN Status  Duplication  Create New  C Edit  Delete  Column Settings- Packet Discard Duplication No record found.  Interface Members  Create New SD-WAN Zone  Interface Members  Create New SD-WAN Zone  Interface Implors  Click here to select Select Entries (Total: 3)  Advanced obions  Service-slat: to break  (fg-order ) Interface member.port?  Weedil it SDWAN.port?  Weedil it SDWAN.port?  Weedil it SDWAN.port?  Weedil it SDWAN.port?  Difference Status  Difference Status  Diff   | P Neighbors        |                                                                                                    |                                                                                                    |                                                                                   |                                                                           |
| SD-WAN Status  Duplication  Create New C Edit Dedet Column Settings-  Create New SD-WAN Zone  Rembers  Create New SD-WAN Zone  Rembers  Create New SD-WAN Zone  Remembers  Create New SD-WAN Zone  Rembers  Create New SD-WAN Zone  Rem   | mitor              |                                                                                                    |                                                                                                    |                                                                                   |                                                                           |
| SD-WAN Status  Duplication  Conste New Disciplination  No record found.  Interface Members  Create New SD-WAN Zone  Rame SDWAN_port7 Interface I unbers  Create New SD-WAN Zone  Interface I unbers  Create New SD-WAN Zone  Interface I unbers  C   |                    |                                                                                                    |                                                                                                    |                                                                                   |                                                                           |
| Duplication         ID         ID         Packet Discard Duplication         No record found.         Interface Members         Create New SD-WAN Zone         Interface Sold all on the next step         Interface Sold all on the next step         Sold all on the next step                                                                                                    |                    | SD-WAN Status                                                                                               | ON                                                                                                    |                                                                                   |                                                                           |
|                                                                                                    |                    | Duplication                                                                                                 |                                                                                                    |                                                                                   |                                                                           |
| ID       Packet Discard Duplication         No record found.         Interface Members         Create New SD-WAN Zone         Name         SDWAN_port7         Interface Impers         Click here to select         Select Entries (Total: 3)         Advanced Cotions          service-sla-tu-break         clig-order         Interface members, we won't have         We need to add it on the next step         10         00                                                                                                    |                    | + Create New DE E                                                                                           | dit. 😭 Delete 🚜 Column Settings -                                                                                                    |                                                                                   | Q                                                                         |
| No recent found.  Interface Members  Create New SD-WAN Zone  Name SDWAN_port7 Interface Innbers Click here to select Select Entries (Total: 3) Advanced to bions  service-slattlebreak clg-order  We cell it SDWAN_port7, when you try to assign Interface member, we won't have UntMem_port7 yet We need to add it on the next step  10  10  10  10  10  10  10  10  10  1                                                                                                    |                    | O D                                                                                                    | Packet                                                                                                    | Discard Duplication                                                               |                                                                           |
| Interface Members  Interface Members  Create New SD-WAN Zone  Interface webers  Create New SD-WAN Zone  Interface webers  Click here to select Select Entries (Total: 3)  Advanced Gations  Service-sla-t: -break  Crg-order  We call it "SDWAN_port7", when you try to assign  We call it "SDWAN_port7", when you try to assign  Net race members, we won't have "IntMem_port7" yet  Net race members, we won't have "IntMem_port7" yet  Net race   |                    | No record found                                                                                             |                                                                                                    |                                                                                   |                                                                           |
| Name SDWAN_port7   Interface tombers  Click here to select Select Entries (Total: 3)  Advanced totions  service-sla-to-break  cfg-order  Import_FW3_254_root_member_port9 Interface members, we won't have "IntMem_port7" yets  We cell it "SDWAN_port7", when you try to assign Interface members, we won't have "IntMem_port7" yets  We need to add it on the next step  10 10 10                                                                                                    |                    | Create New SD-W                                                                                             | 5 Edit 중 Delete O Where Used A Column Se<br>VAN Zone                                                                                                    | tlines -                                                                          | ٩                                                                         |
| Interface tembers       Click here to select       Select Entries (Total: 3)         Advanced totions <ul> <li>service-sla-tu-break</li> <li>cfg-order</li> <li>Import_FW3_254_root_member_port9</li> <li>IntMem_port9</li> <li>SDWAN_member_port10</li> <li>SDWAN_member_port10</li> <li>SDWAN_member_port2</li> <li>Interface members, we won't have 'IntMem_port7", yet, we need to add it on the next step</li> </ul> 10     10     10     10     10     10     10     10     10     10     10     10     10     10     10     10     10     10     10     10     10     10     10     10     10     10     10     10     10     10     10     10     10     10     10     10     10     10     10     10     10     10     10     10     10     10     10     10     10     10     10     10     10     10     10     10     10     10     10     10     10     10     10     10     10     10     10     10     10     10     10     10     10     10     10     10     10     10     10     10     10     10     10     10     10     10     10     10     10 <th></th> <th>Create New SD-W</th> <th>VAN Zone</th> <th>tilinas -</th> <th>Q</th>                                                                                                    |                    | Create New SD-W                                                                                             | VAN Zone                                                                                                    | tilinas -                                                                         | Q                                                                         |
| Advanced Cotions ~<br>service-sla-ti-break cfg-order P We call it "SDWAN_port7", when you try to assign Interface members, we won't have "IntMem_port7" yet, we need to add it on the next step 10 10 10 10 10 10 10 10 10 10 10 10 10                                                                                                    |                    | Create New SD-W                                                                                             | VAN Zone                                                                                                    | itlines                                                                           | Q<br>nber_port9                                                           |
| service-sla-ti -break cfg-order IntMem_port, when you try to assign<br>Interface members, we won't have IntMem_port, yet,<br>we need to add it on the next step 10<br>10<br>10<br>10<br>10                                                                                                    |                    | Create New SD-W                                                                                             | SDWAN_port7                                                                                                    | elect Entries (Total: 3)                                                          | Q<br>mber_port9                                                           |
| We call it "SDWAN_port7", when you try to assign<br>Interface members, we won't have "IntMem_port7" yet,<br>we need to add it on the next step<br>10                                                                                                    |                    | Create New SD-W<br>Name<br>Interface 1 opports<br>Advanced 4 ptions                                         | VAN Zone SDWAN_port7 Click here to select                                                                                                    | elect Entries (Total: 3)                                                          | Q<br>nber_port9                                                           |
| We call it "SDWAN_port7", when you try to assign<br>Interface members, we won't have "IntMem_port7" yet,<br>we need to add it on the next step<br>10                                                                                                    |                    | Create New SD-W<br>Name<br>Interface Lombers<br>Advanced Cotions<br>service-sla-tu-break                    | VAN Zone SDWAN_port7 Click here to select Greg-order                                                                                                    | elect Entries (Total: 3)                                                          | Q<br>mber_port9<br>root_member_port9                                      |
| We call it "SDWAN_port7", when you try to assign<br>Interface members, we won't have "IntMem_port7" yet,<br>we need to add it on the next step                                                                                                    |                    | Create New SD-W<br>Name<br>Interface sumbers<br>Advanced Cotions<br>service-sla-tu-break                    | VAN Zone SDWAN_port7 Click here to select Ge-order                                                                                                    | elect Entries (Total: 3)                                                          | nber_port9                                                                |
| we need to add it on the next step                                                                                                    |                    | Create New SD-W<br>Create New SD-W<br>Name<br>Interface tembers<br>Advanced Cotions<br>service-sla-tu-break | SDWAN_port7<br>Click here to select                                                                                                    | elect Entries (Total: 3)<br>Import_FW3_254_<br>IntMem_port9<br>SDWAN_member_      | nber_port9<br>root_member_port9<br>.port10                                |
|                                                                                                    |                    | Create New SD-W<br>Name<br>Interface sumbers<br>Advanced Cotions<br>service-sla-tu-break                    | VAN Zone SDWAN_port7 Click here to select Click here to select Click her | elect Entries (Total: 3)                                                          | nber_port9<br>root_member_port9<br>.port10                                |
| OK Control 10                                                                                                    |                    | Create New SD-W<br>Create New SD-W<br>Name<br>Interface tombers<br>Advanced Cotions<br>service-sla-tu-break | VAN Zone<br>SDWAN_port7<br>Click here to select<br>cfg-order<br>AN_port7", when you try to assign<br>we won't have _ IntMem_port7" yet,<br>to add it on the next step                                                                                                    | elect Entries (Total: 3)<br>Import_FW3_254_<br>IntMem_port9<br>SDWAN_member_<br>D | nber_port9 root_member_port9 port10                                       |
|                                                                                                    |                    | Name<br>Interface sumbers<br>Advanced & ptions<br>service-sla-tu-break                                      | AN port7<br>ve won't have IntMem_port7 yet,<br>to add it on the next step                                                                                                    | elect Entries (Total: 3)                                                          | root_member_port9<br>port10                                               |
| 10                                                                                                    |                    | Create New SD-W<br>Name<br>Interface tombers<br>Advanced Cotions<br>service-sla-tu-break                    | VAN Zone<br>SDWAN_port7<br>Click here to select<br>cfg-order<br>AN_port7", when you try to assign<br>we won't have "IntMem_port7" yet,<br>to add it on the next step                                                                                                    | elect Entries (Total: 3) Import_FW3_254 IntMem_port9 SDWAN_member Cancel          | root_member_port9<br>port10<br>Recovery Threshold<br>10<br>10<br>10<br>10 |

## We just leave it empty

| Install Wizard  SD-WAN Templates Interface Members Health-Check Servers BGP Neighbors Monitor  SD-WAN S Duplication  To rest | SDWAN              | Import_SDWAN                  | 0/                 |                | 🖳 Central Managem  |
|----------------------------------------------------------------------------------------------------|--------------------|-------------------------------|--------------------|----------------|--------------------|
| SD-WAN Templates Edit Import                                                                                                 | SDWAN              | Import_SDWAN                  |                    |                | 🗹 CLI Configura    |
| Interface Members Health-Check Servers BGP Neighbors Monitor SD-WAN S Duplication                                            | )<br>itatus<br>n   | Import_SDWAN                  |                    |                |                    |
| Health-Check Servers Description<br>BGP Neighbors Solution<br>Monitor SD-WAN S<br>Duplication<br>+ Cres                      | itatus<br><b>n</b> |                               |                    |                |                    |
| BGP Neighbors<br>Monitor<br>SD-WAN S<br>Duplication<br>+ Crea                                                                | itatus<br>n        | ON                            |                    |                |                    |
| Monitor<br>SD-WAN S<br>Duplication<br>+ Crea                                                                                 | itatus<br>n        | ON                            |                    |                |                    |
| SD-WAN S<br>Duplication<br>+ Crea                                                                                            | itatus<br><b>n</b> |                               |                    |                |                    |
| SD-WAN S<br>Duplication<br>+ Crea<br>D                                                                                       | itatus<br>n        | ON                            |                    |                |                    |
| Duplication<br>+ Creation<br>Duplication                                                                                     | n                  |                               |                    |                |                    |
| + Cre                                                                                                    |                    |                               |                    |                |                    |
| CI D                                                                                                    | ate New 🕑 Edit     | 前 Delete  捣 Column Settings + |                    |                | ما                 |
|                                                                                                    |                    |                               | Packet Discard Dup | lication       |                    |
| No reco                                                                                                    | rd found.          |                               |                    |                |                    |
| Creat<br>Nam<br>Inter                                                                                                    | e New SD-WAN       | SDWAN_port7 Click here t      | to select          | _member_<br>10 | port9              |
|                                                                                                    | ise sle tie breek  |                               |                    |                |                    |
| SEIVI                                                                                                    | ice-sia-tie-bieak  | ctg-order                     | Ŧ                  |                |                    |
| P                                                                                                    |                    |                               |                    |                |                    |
|                                                                                                    |                    |                               |                    |                | ۹                  |
|                                                                                                    |                    |                               |                    | hold           | Recovery Threshold |
|                                                                                                    |                    |                               |                    |                | 10                 |
|                                                                                                    |                    | OK                            | Cancel             |                | 10                 |
|                                                                                                    |                    | OK                            | Cancel             |                | 10                 |
|                                                                                                    |                    |                               |                    |                | 10                 |

# ${\tt SDWAN\_port7}\ interface\ will\ be\ with\ no\ interface\ members$

| Interface Members |                                             |                                  |  |  |  |  |  |  |  |  |  |  |
|-------------------|---------------------------------------------|----------------------------------|--|--|--|--|--|--|--|--|--|--|
| +                 | Create New 🗸 🗹 Edit 🍵 Delete 🔎 Where Used 🚜 | Column Settings - Q              |  |  |  |  |  |  |  |  |  |  |
|                   | ID                                          | Interface Member                 |  |  |  |  |  |  |  |  |  |  |
|                   | 🗟 virtual-wan-link                          |                                  |  |  |  |  |  |  |  |  |  |  |
|                   | SDWAN_Zone                                  |                                  |  |  |  |  |  |  |  |  |  |  |
|                   | 1                                           | Import_FW3_254_root_member_port9 |  |  |  |  |  |  |  |  |  |  |
|                   | REWSDWANZONE_port10                         |                                  |  |  |  |  |  |  |  |  |  |  |
|                   | 2                                           | SDWAN_member_port10              |  |  |  |  |  |  |  |  |  |  |
|                   | SDWAN_port8                                 |                                  |  |  |  |  |  |  |  |  |  |  |
|                   | 3                                           | IntMem_port9                     |  |  |  |  |  |  |  |  |  |  |
|                   | SDWAN_port7                                 |                                  |  |  |  |  |  |  |  |  |  |  |

#### Step 3

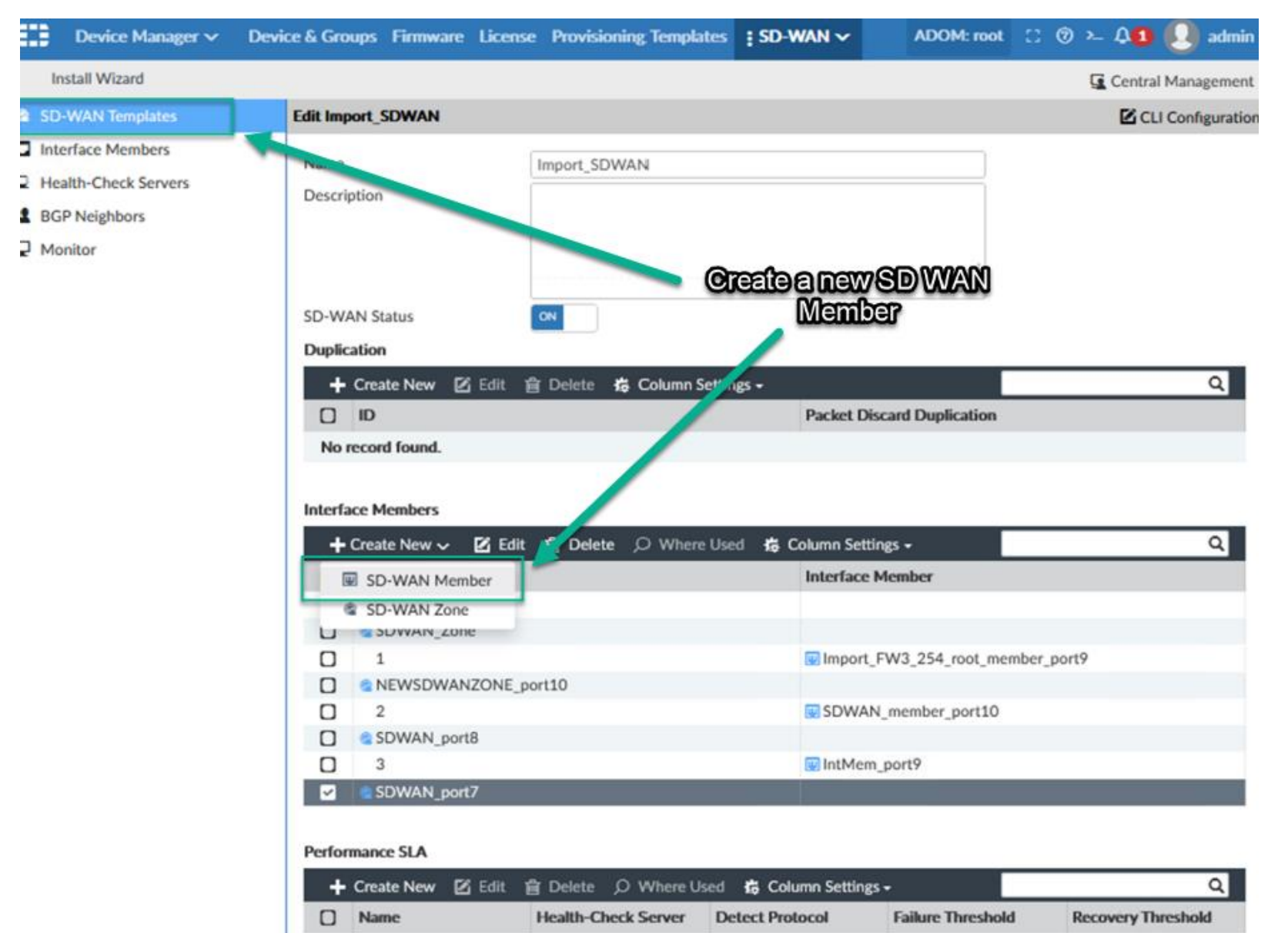

Import\_FW3\_254\_root\_I HTTP

5

10

Default\_AWS

| Install Wizard     |                   |                                           |                                                                                                    | FORM               |
|--------------------|-------------------|-------------------------------------------|----------------------------------------------------------------------------------------------------|--------------------|
| Insun vrizaru.     |                   |                                           |                                                                                                    | Central Managen    |
| D-WAN Templates    | Edit Import_SDWAN |                                           |                                                                                                    | CLI Configura      |
| erface Members     | Name              | Import SDWAN                              |                                                                                                    |                    |
| alth-Check Servers | Description       |                                           |                                                                                                    |                    |
| P Neighbors        |                   |                                           |                                                                                                    |                    |
| nitor              |                   |                                           |                                                                                                    |                    |
|                    |                   |                                           |                                                                                                    |                    |
|                    | SD-WAN Status     | (7)                                       |                                                                                                    |                    |
|                    | Dunkastian        |                                           |                                                                                                    |                    |
|                    | Dupication        |                                           |                                                                                                    |                    |
|                    | + Create New 🗵 🗄  | dit 🖀 Delete 📫 Column Settings -          |                                                                                                    | 0                  |
|                    |                   | Packet                                    | Discard Duplication                                                                                                    |                    |
|                    | No record found.  |                                           |                                                                                                    |                    |
|                    | Create New S      |                                           | ANLPOTT                                                                                                    |                    |
|                    |                   | 1                                         |                                                                                                    |                    |
|                    | Sequence Num      | ber 4                                     | 10 mber                                                                                                    | _port9             |
|                    | D Interface Memb  | er IntMem port7                           | ×                                                                                                    |                    |
|                    | D SD-WAN Zone     | SDWAN port?                               |                                                                                                    |                    |
|                    | D SO WAY LONG     | Sowaw_port/                               | <u> </u>                                                                                                    |                    |
|                    |                   |                                           |                                                                                                    |                    |
|                    |                   | Г . <b>р</b> и                            | Contract of the local division of the local division of the local |                    |
|                    |                   |                                           |                                                                                                    |                    |
|                    | Perfotmance acre  |                                           |                                                                                                    |                    |
|                    | 🕂 Create New 🛛 🗄  | idit 👔 Delete 🔎 Where Used 🔹 Column Setti | ngs •                                                                                                    | ٩                  |
|                    | Name              | Health-Check Server Detect Protocol       | Failure Threshold                                                                                                    | Recovery Threshold |
|                    | Default_AWS       | Import_FW3_254_root_1_HTTP                | 5                                                                                                    | 10                 |
|                    | Default_FortiGuar | Import_FW3_254_root_1_HTTP                | 5                                                                                                    | 10                 |
|                    | Default_Gmail     | Import_FW3_254_root_1 Ping                | 5                                                                                                    | 10                 |
|                    | C Detaile Franks  | And Andrew Place of a search a latter     | -                                                                                                    |                    |

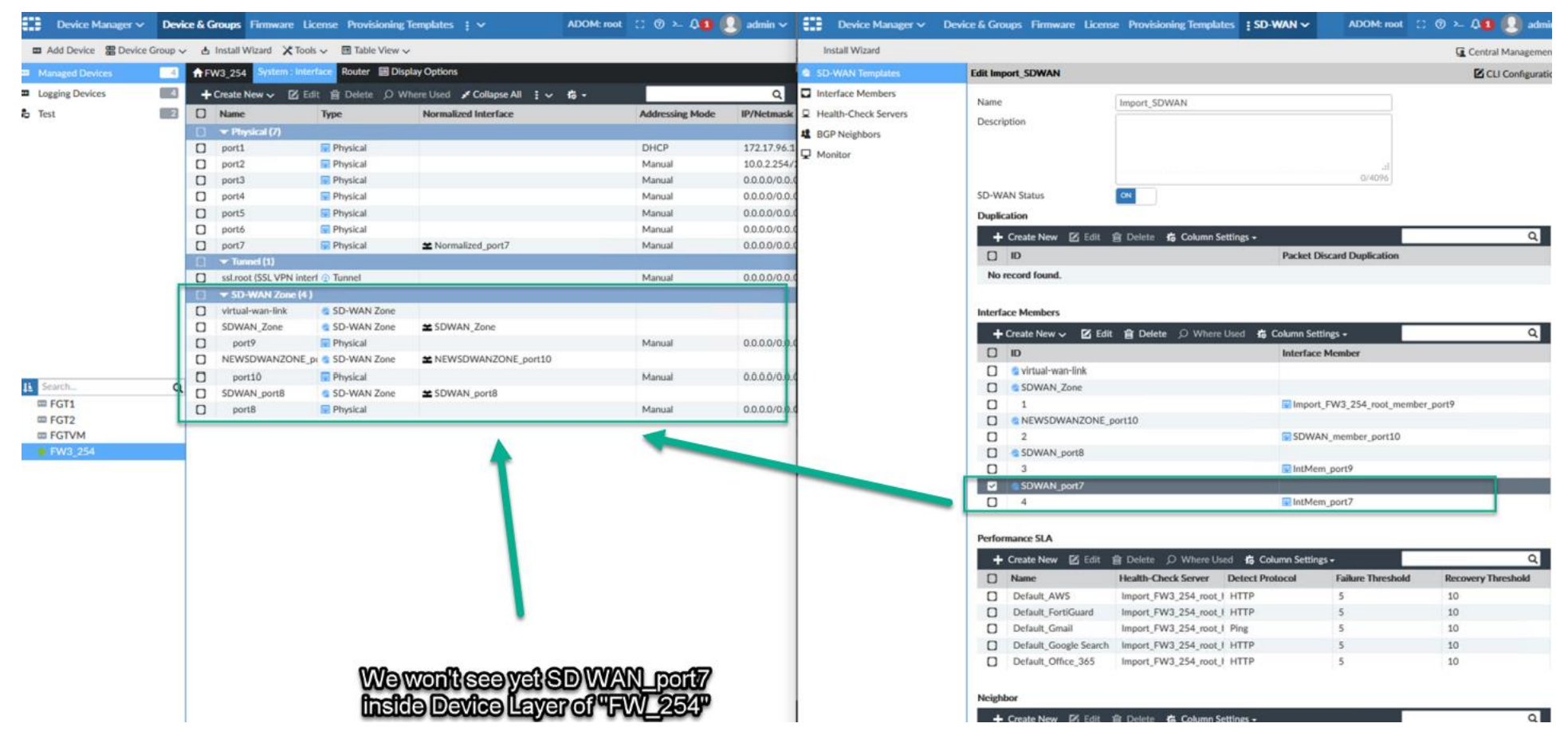

However modified status on device layer for FGT "FW3\_254" is detected

| ===            | Device Manager 🗸       | Device & | à Groups  | Firmware  | License  | Provision                                                                                                    | ning Templat  | s i v  |          | ADOM: roo                | L 🖸    | <u>ر</u> ھ | 41       |         | admin 🗸   |
|----------------|------------------------|----------|-----------|-----------|----------|----------------------------------------------------------------------------------------------------|---------------|--------|----------|--------------------------|--------|------------|----------|---------|-----------|
| •••            | Add Device 🎛 Device Gr | roup 🗸   | 🗄 Install | Wizard 🗙  | Tools 🗸  | 💷 Table Vi                                                                                                    | ew 🗸          |        |          |                          |        |            |          |         |           |
|                | Managed Devices        | 4        | • 111     | 4 Devices | 5        |                                                                                                    | 0 Devices     |        |          | 1 Devices                |        | B          | 0        | Devices |           |
| ••• (          | ogging Devices         | 4        | • 111     | Total     |          | «⊗»                                                                                                    | Connection Do | Ť.     |          | Device Config N          |        |            | Policy   | Package |           |
| <b>&amp;</b> 1 | fest                   | 2        | 🗹 Edit    | ற் Delete | ∃ Import | Policy 👌                                                                                                    | Install 🗸     | More 🗸 | 🛱 Colu   | nn Settings <del>-</del> |        |            |          |         | Q         |
|                |                        | C        | ] ▲ Dev   | vice Name |          | Config Sta                                                                                                    | tus           | System | Template |                          | Policy | / Package  | e Status | F       | irmware \ |
|                |                        | 0        | ) 💷 F C   | GT1       |          | Our Contract Of Contract Of | vn            |        |          |                          | AN     | ever insta | lled     | 1       | FortiGate |
|                |                        | C        | ) 💷 F C   | GT2       |          | Our Contract Of Contract Of | vn            |        |          |                          | AN     | ever insta | lled     | 1       | FortiGate |
|                |                        | 0        | ) 🚥 F C   | STVM      |          | Ounknow                                                                                                    | vn            |        |          |                          | 🔺 Ne   | ever insta | lled     | 1       | FortiGate |
|                |                        | C        | ) 🛧 FV    | V3_254    |          | 🛕 Modifie                                                                                                    | d             |        |          |                          | AN     | ever insta | lled     | 1       | FortiGate |
|                |                        |          |           |           |          |                                                                                                    |               |        |          |                          |        |            |          |         |           |

#### Step 4

When we see install preview, we notice Fortimanager will trigger the interface

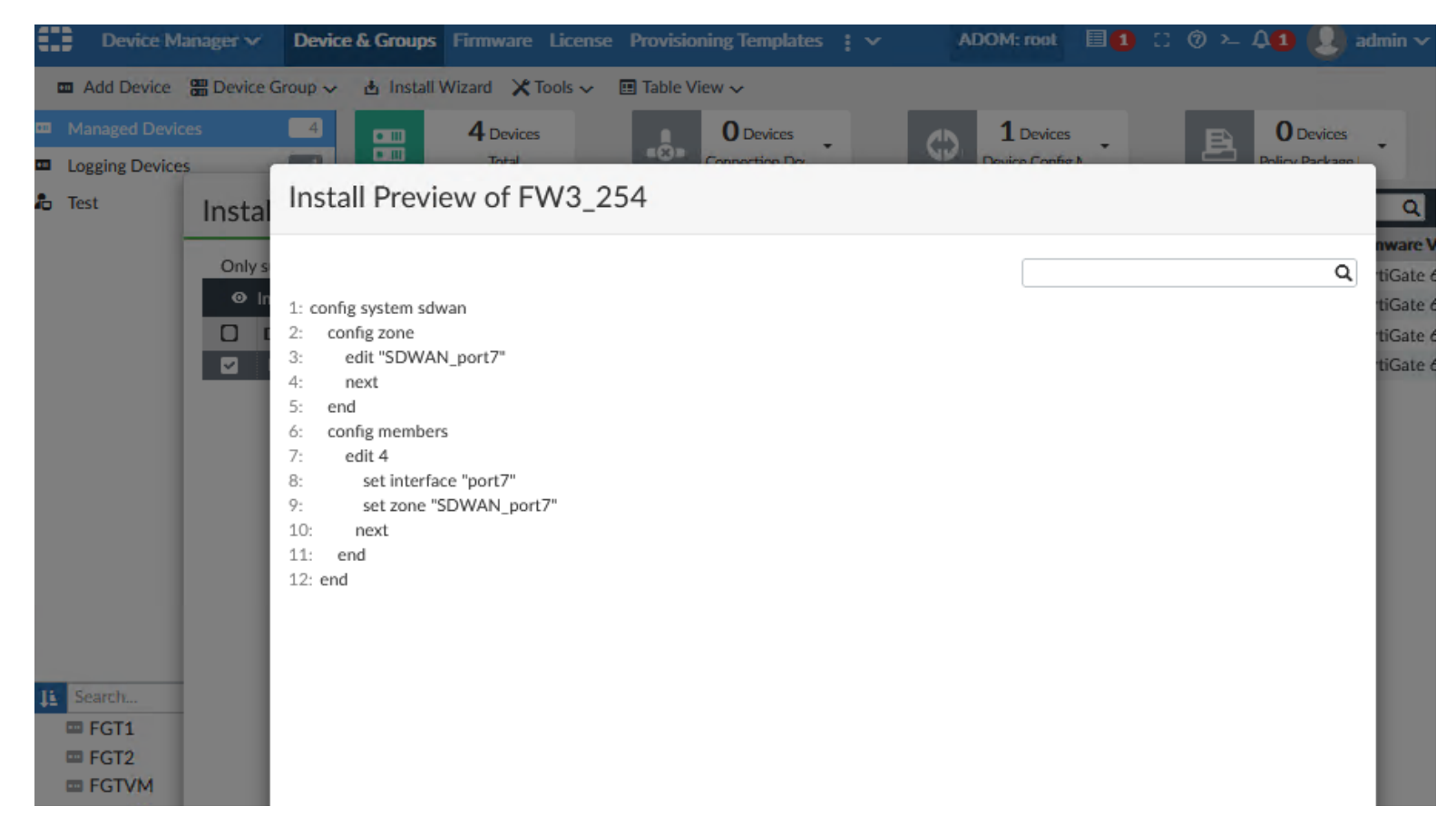

| FortiGate VM64 FW               | 3_254 |                         |                      |            | Q->_ [] @-                  | 🕰 💽 admin -                                | Device Manager 🗸    | Devie   | ce & Gn | oups Firmware     | License  | Provisioning Ter    | nplates [ ] | V ADOM: n                             | ∞t 🗆 🗇 ≻– 🕰 🚺 🌘       | 일 admin |
|---------------------------------|-------|-------------------------|----------------------|------------|-----------------------------|--------------------------------------------|---------------------|---------|---------|-------------------|----------|---------------------|-------------|---------------------------------------|-----------------------|---------|
| Dashboard                       | >     | *** 5-10-1-1-1-5-7      | 6 11 11 15 47 15 11  | -          |                             |                                            | Add Device 🖀 Device | Group ~ | Insta   | II Wizard 🗙 Tools | ~ 🖬 TA   | able View 🗸         |             |                                       |                       |         |
| Security Fabric                 | >     | FortiGate VM64          |                      |            |                             |                                            | Managed Devices     | 4       |         | 4 Devices         |          | 0.00                | vices       | 0 Devices                             | E 0 P                 | evices  |
| * Network                       | ~     |                         | 10 12 14 16 18 20 22 | 24         |                             |                                            | Logging Devices     |         | •       | Total             |          | •©• Connect         | on Do       | Device Config N                       | Policy Pa             | ackage  |
| Interfaces                      | ☆     |                         |                      |            |                             |                                            | lo Test             |         | E E     | dit 📋 Delete 🗄    | Import P | olicy 👌 Install •   | More V      | <ul> <li>Column Settings -</li> </ul> |                       | (       |
| DNS                             |       | + Create New * / Edit 🛞 | Delete Search        |            | Q                           | 📑 Group By Type •                          | 1                   |         | 0       | A Device Name     |          | Config Status       | System      | m Template                            | Policy Package Status | Firmwa  |
| Packet Capture                  |       | Name 🕈                  | Type 🌣               | Members \$ | IP/Netmask 🕆                | Administrative Acces                       | 15                  |         | 0       | m FGT1            |          | Unknown             |             |                                       | A Never installed     | FortiGa |
| SD-WAN Zones                    |       | Physical Interface 10   |                      |            |                             |                                            |                     |         |         | m FGT2<br>m FGTVM |          | Unknown     Unknown |             |                                       | A Never installed     | FortiGa |
| SD-WAN Rules<br>Performance SLA |       | m port1                 | Physical Interface   |            | 172.17.96.180/255.255.254.0 | PING<br>HTTPS                              | 1                   |         |         | ♦ FW3_254         |          | Synchronized        |             |                                       | A Never installed     | FortiGa |
| Static Routes<br>Policy Routes  |       |                         |                      |            |                             | SSH<br>HTTP<br>FMG-Access                  |                     |         |         |                   | 1        |                     |             |                                       |                       |         |
| RIP<br>OSPF<br>BGP<br>Multicast |       | nort2                   | Physical Interface   |            | 10.0.2.254/255.255.255.0    | PING<br>HTTPS<br>SSH<br>HTTP<br>FMG-Access |                     |         |         |                   |          |                     |             |                                       |                       |         |
| System                          | 0 >   | m port3                 | M Physical Interface |            | 0.0.0.0/0.0.0.0             |                                            | 1                   |         |         |                   |          |                     |             |                                       |                       |         |
| Policy & Objects                | >     | m port4                 | Physical Interface   |            | 0.0.0.0/0.0.0.0             |                                            | Ik Search           | 0       |         |                   |          |                     |             |                                       |                       |         |
| Security Profiles               | >     | m port5                 | Physical Interface   |            | 0.0.0.0/0.0.0.0             |                                            | FGT1                | _       |         |                   |          |                     |             |                                       |                       |         |
| 2 VPN                           | >     | 🗂 portó                 | Physical Interface   |            | 0.0.0.0/0.0.0.0             |                                            | FGT2                |         |         |                   |          |                     |             |                                       |                       |         |
| User & Authentication           | >     | m port7                 | Physical Interface   |            | 0.0.0.0/0.0.0.0             |                                            | * FW3_254           |         |         |                   |          |                     |             |                                       |                       |         |
| WiFi & Switch Controller        | >     | m port8                 | Physical Interface   |            | 0.0.0.0/0.0.0.0             |                                            |                     |         |         | _                 |          |                     |             |                                       |                       |         |
| H Log & Report                  | ,     | m port9                 | Physical Interface   |            | 0.0.0.0/0.0.0.0             |                                            |                     |         |         | Dev               | cel      | averit              | ssyn        | C                                     |                       |         |
|                                 |       | port10                  | Physical Interface   |            | 0.0.0/0.0.0.0               |                                            |                     |         |         |                   | ALL A    | Forfile             | ala         | -                                     |                       |         |
|                                 |       | 🔲 🚳 SD-WAN Zone 🌖       |                      |            |                             |                                            |                     |         |         | ŭ                 |          | 1 cide              | -109        |                                       |                       |         |
|                                 | - 1   | REWSDWANZONE port10     | SD-WAN Zone          | port10     | 0000/0000                   |                                            |                     |         |         |                   |          |                     |             |                                       |                       |         |
|                                 | - 1   | SDWAN_port7             | SD-WAN Zone          | port7      | 0.0.0.0/0.0.0               |                                            |                     |         |         |                   |          |                     |             |                                       |                       |         |
|                                 |       | SDWAN_port8             | SD-WAN Zone          | m port8    | 0.0.0.0/0.0.0.0             |                                            |                     |         |         |                   |          |                     |             |                                       |                       |         |
|                                 |       | SDWAN_Zone              | SD-WAN Zone          | m port9    | 0.0.0/0.0.0                 |                                            |                     |         |         |                   |          |                     |             |                                       |                       |         |
|                                 |       | virtual-wan-link        | SD-WAN Zone          |            | 0.0.0.0/0.0.0.0             |                                            |                     |         |         |                   |          |                     |             |                                       |                       |         |

### Special notes

1 This is the way it looks on Fortigate, as you notice SDWAN Zone is not a simple interface

| FortiGate VM64 FW3_254     | ļ     |                           |           |        | Q+ >_ []   | @ • 🗘 💿 👤 admin • | FortiGate VM64 FW3_254       |                        |                               |           | Q• ≜• >_ [] @•              | 🗘 10 🕗 admir       |
|----------------------------|-------|---------------------------|-----------|--------|------------|-------------------|------------------------------|------------------------|-------------------------------|-----------|-----------------------------|--------------------|
| Dashboard >                | Band  | width Volume Sessions     |           |        |            |                   |                              |                        | 0 44 40 45 47 40 04           | 22        |                             |                    |
| ☆ Security Fabric >        |       | Download                  |           |        | Upload     |                   | ☆ Security Fabric >          | FortiGate VM64 1 3 5 7 | <b>7 11 13 15 17 19 21</b>    | 23<br>m   |                             |                    |
| Network ~                  |       |                           | port9     |        |            | port9             | + Network ×                  |                        | <b>10</b> 12 14 16 18 20 22 : | 24        |                             |                    |
| Interfaces                 |       |                           | port8     |        |            | port8             | Interfaces 🏠                 |                        |                               |           |                             |                    |
| DNS                        |       |                           | port7     |        |            | port7             | DNS                          | • View Search          |                               | a         |                             | 📓 Group By Type    |
| Packet Capture             |       |                           |           |        |            |                   | Packet Capture               | Name 🕈                 | Type 🚔                        | Members ≑ | IP/Netmask ≑                | Administrative Acc |
| SD-WAN Zones 🖒             |       |                           |           |        |            |                   | SD-WAN Zones                 | Physical Interface     |                               |           |                             |                    |
| SD-WAN Rules               |       |                           |           |        |            |                   | SD-WAN Rules                 | a anti                 | Dhysical Interface            |           | 170 17 04 190/255 255 254 0 | DING               |
| Performance SLA            |       | Prosto Now z              | ta        |        |            |                   | Performance SLA              | porti                  | m Physical Interface          |           | 1/2.1/.70.100/255.255.254.0 | HTTPS              |
| Static Routes              |       | Freate New - Freit E Dele | Le        |        |            |                   | Static Routes                |                        |                               |           |                             | SSH                |
| Policy Routes              |       | Interfaces ≑              | Gateway ≑ | Cost ≑ | Download ≑ | Upload 🗢          | Policy Routes                |                        |                               |           |                             | FMG-Access         |
| RIP                        |       | 🎕 virtual-wan-link        |           |        |            |                   | RIP                          | m port2                | Physical Interface            |           | 10.0.2.254/255.255.255.0    | PING               |
| OSPF                       |       | SDWAN_Zone                |           |        |            |                   | OSPF                         |                        |                               |           |                             | HTTPS              |
| BGP                        | 1     | port9                     | 0.0.0.0   | 0      | 10.84 kbps | 0 bps             | BGP                          |                        |                               |           |                             | SSH                |
| Multicast                  |       | NEWSDWANZONE_port10       |           |        |            |                   | Multicast                    |                        |                               |           |                             | FMG-Access         |
| System                     |       | port10                    | 0.0.0     | 0      | 10.84 kbps | 0 bps             | System 1 >                   | m port3                | Physical Interface            |           | 0.0.0.0/0.0.0.0             |                    |
| Policy & Objects >         |       | SDWAN_port8               |           |        |            |                   | Policy & Objects >           | m port4                | Physical Interface            |           | 0.0.0/0.0.0.0               |                    |
| ▲ Security Profiles >      | - i • | port8                     | 0.0.0.0   | 0      | 10.84 kbps | 0 bps             | Security Profiles            | i port5                | Physical Interface            |           | 0.0.0/0.0.0.0               |                    |
| □ VPN >                    |       | SDWAN_port7               |           |        |            |                   | □ VPN >                      | i port6                | Physical Interface            |           | 0.0.0.0/0.0.0.0             |                    |
| User & Authentication >    | - i   | port7                     | 0.0.0.0   | 0      | 10.84 kbps | 0 bps             | User & Authentication >      | i port7                | Physical Interface            |           | 0.0.0.0/0.0.0.0             |                    |
| WiFi & Switch Controller > |       |                           |           |        |            |                   | ♥ WiFi & Switch Controller > | 🔳 port8                | Physical Interface            |           | 0.0.0/0.0.0                 |                    |
| Log & Report →             |       |                           |           |        |            |                   | Log & Report >               | 🗎 port9                | Physical Interface            |           | 0.0.0.0/0.0.0.0             |                    |
|                            |       |                           |           |        |            |                   |                              | 🛅 port10               | Physical Interface            |           | 0.0.0/0.0.0                 |                    |
|                            |       |                           |           |        |            |                   |                              | 🛢 🕙 SD-WAN Zone 🌀      |                               |           |                             |                    |
|                            |       |                           |           |        |            |                   |                              | NEWSDWANZONE_port10    | la SD-WAN Zone                | 🛅 port10  | 0.0.0.0/0.0.0.0             |                    |
|                            |       |                           |           |        |            |                   |                              | SDWAN_port7            | SD-WAN Zone                   | i port7   | 0.0.0.0/0.0.0.0             |                    |
|                            |       |                           |           |        |            |                   |                              | SDWAN_port8            | SD-WAN Zone                   | 🛅 port8   | 0.0.0.0/0.0.0               |                    |
|                            |       |                           |           |        |            |                   |                              | SDWAN_Zone             | SD-WAN Zone                   | 🔳 port9   | 0.0.0/0.0.0                 |                    |
|                            |       |                           |           |        |            |                   |                              | 🎕 virtual-wan-link     | 🗟 SD-WAN Zone                 |           | 0.0.0.0/0.0.0               |                    |
|                            |       |                           |           |        |            |                   |                              |                        |                               |           |                             |                    |
|                            |       |                           |           |        |            |                   |                              |                        |                               |           |                             |                    |
|                            |       |                           |           |        |            |                   |                              |                        |                               |           |                             |                    |

# It cannot be seen on config sys interface

| <b>E FortiGate VM64</b> FW3,254 Q.+ →_ 【3 ②+ Δ                                                                                                    | 🐽 🙁 admin - 🚺 FortiGate V | M64 FW3_254  |                        |                           |           | Q•≜•≻ [] @•                   | · 🗘 🛛 🕗 admin       |
|----------------------------------------------------------------------------------------------------|---------------------------|--------------|------------------------|---------------------------|-----------|-------------------------------|---------------------|
| Bondwitth Volume Services                                                                                                    | 🙆 Dashboard               | >            |                        |                           |           |                               |                     |
| 🕸 Security Fabi CLI Console (1) 🗈 🖪 🗢 🕹 📔 🕳 🗴                                                                                                    | 🔆 Security Fabric         | >            | FortiGate VM64 1 3 5 7 | 9 11 13 15 17 19 21 :<br> | 23<br>11  |                               |                     |
|                                                                                                    | 9 🕂 Network               | ~            |                        |                           | 1         |                               |                     |
| FW3_254 #<br>Interfaces FW3_254 #                                                                                                    | 8 Interfaces              | ☆            | 2 4 0 0                | 10 12 14 10 10 20 22      | 27        |                               |                     |
| DNS FW3_254 # sh sys interface                                                                                                    | 7 DNS                     |              | View Search            |                           | (         | 2                             | 📓 Group By Type 🕶   |
| PacketCapit port1 dhcp 0.0.0.0 0.0.0.0 172.17.96.180 255.255.254.0 up disable physical enable                                                                                      | Packet Capture            |              | Name 🚔                 | Type 🚔                    | Members = | IP/Netmask ≜                  | Administrative Acce |
| SD-WAN Zor port2 static 0.0.0.0 0.0.0.0 10.0.2.254 255.255.255.0 up disable physical enable                                                                                        | SD-WAN Zone               | ,            | Dhurical Interface     | .,,,                      |           |                               |                     |
| SD-WAN Ru port4 static 0.0.0.0 0.0.0.0 0.0.0.0 0.0.0.0 up disable physical enable                                                                                                  | SD-WAN Rules              |              |                        | Sent 1 have a             |           | 470 47 07 400/055 055 054 0   | -                   |
| Performance port5 static 0.0.0.0.0.0.0.0.0.0.0.0.0.0.0.0.0.0 up disable physical enable                                                                                            | Performance SI            | LA           | port1                  | Physical Interface        |           | 1/2.1/.96.180/200.200.204.0   | HTTPS               |
| Static Route port7 static 0.0.0.0 0.0.0.0 0.0.0.0 0.0.0.0 up disable physical enable                                                                                               | Static Routes             |              |                        |                           |           |                               | SSH                 |
| Policy Route ports static 0.0.0.0.0.0.0.0.0.0.0.0.0.0.0.0.0.0 up disable physical enable<br>Policy Route ports static 0.0.0.0.0.0.0.0.0.0.0.0.0.0.0.0.0 up disable physical enable | Jpload  Policy Routes     |              |                        |                           |           |                               | HTTP<br>EMG-Access  |
| RIP port10 static 0.0.0.0 0.0.0.0 0.0.0.0 0.0.0.0 up disable physical enable                                                                                                    | RIP                       |              | nort2                  | Physical Interface        |           | 10.0.2.254/255.255.255.0      | RING                |
| OSPF                                                                                                    | OSPF                      |              | in porce               | and this sectore          |           | 10.0.1.1.5 ( 1.5.1.5.1.5.1.5. | HTTPS               |
| BGP FW3_254 # sh sys interface                                                                                                    | BGP                       |              |                        |                           |           |                               | SSH                 |
| Multicast                                                                                                    | Multicast                 |              |                        |                           |           |                               | FMG-Access          |
| Ø System                                                                                                    | System                    | •            | i port3                | Physical Interface        |           | 0.0.0.0/0.0.0.0               |                     |
| A Policy & Obje                                                                                                    | Policy & Object           | s >          | i port4                | Physical Interface        |           | 0.0.0.0/0.0.0.0               |                     |
| A Security Prof                                                                                                    | Security Profile          | s >          | 🛎 port5                | Physical Interface        |           | 0.0.0.0/0.0.0.0               |                     |
| D VPN                                                                                                    | I VPN                     | >            | 🗎 portó                | Physical Interface        |           | 0.0.0.0/0.0.0.0               |                     |
| 🛔 User & Autho                                                                                                    | 👗 User & Authent          | tication >   | port7                  | Physical Interface        |           | 0.0.0.0/0.0.0                 |                     |
| * WiFi & Switc                                                                                                    | WiFi & Switch 0           | Controller > | 📕 port8                | Physical Interface        |           | 0.0.0.0/0.0.0.0               |                     |
| lål. Log & Report                                                                                                    | Log & Report              | >            | m port9                | Physical Interface        |           | 0.0.0.0/0.0.0.0               |                     |
|                                                                                                    |                           |              | m port10               | Physical Interface        |           | 0.0.0.0/0.0.0.0               |                     |
|                                                                                                    |                           |              | 🖪 🚳 SD-WAN Zone 🌖      |                           |           |                               |                     |
|                                                                                                    |                           |              | NEWSDWANZONE_port10    | SD-WAN Zone               | port10    | 0.0.0.0/0.0.0.0               |                     |
|                                                                                                    |                           |              | SDWAN_port7            | SD-WAN Zone               | 🗎 port7   | 0.0.0.0/0.0.0.0               |                     |
|                                                                                                    |                           |              | SDWAN_port8            | SD-WAN Zone               | 🛎 port8   | 0.0.0.0/0.0.0.0               |                     |
|                                                                                                    |                           |              | SDWAN_Zone             | SD-WAN Zone               | port9     | 0.0.0.0/0.0.0.0               |                     |
|                                                                                                    |                           |              | 🎕 virtual-wan-link     | SD-WAN Zone               |           | 0.0.0.0/0.0.0.0               |                     |
|                                                                                                    |                           |              |                        |                           |           |                               |                     |

# They belong to configuration of new cli syntax

| FortiGate VM64 FW3_254                                       |     |
|--------------------------------------------------------------|-----|
| Dashboard     Dashboard     Dashboard                        |     |
| Security Fabi CLI Console (1)                                | t I |
| <pre>FW3_254 # sh sys sdwan config system sdwan</pre>        |     |
| Interfaces set status enable                                 |     |
| DNS config zone                                              |     |
| Packet Captu next                                            |     |
| SD-WAN Zor edit "SDWAN_Zone"                                 |     |
| SD-WAN Rul edit "NEWSDWANZONE port10"                        |     |
| Performance edit "SDWAN_port8"                               |     |
| Static Routes next                                           |     |
| edit "SDWAN_port7" Policy Route: next                        |     |
| RIP end                                                      |     |
| OSPF edit 1                                                  |     |
| BGP set interface "port9"<br>set zone "SDWAN_Zone"           |     |
| Multicast                                                    |     |
| System edit 2<br>set interface "port10"                      |     |
| Policy & Obje set zone "NEWSDWANZONE_port10"                 |     |
| Security Prof                                                |     |
| LE VPN set interface "port8"                                 |     |
| <pre>Set zone "SDWAN_port8"</pre>                            |     |
| ♥ WiFi & Switc edit 4                                        |     |
| Log & Report set interface "port7"<br>set zone "SDWAN_port7" |     |
| end                                                          |     |

2 Once you use port7 on Fortigate you will see it free on Fortigate, but on Fortimanager you will see it only under SD WAN Zone interface

| FortiGate VM64 FW3       | 54  |                         |                             |              | Q•≻ [] @•                   | · 🗘 🕘 🕗 admin •      | Device Mana     | ger 🗸 🛛 De   | evice 8 | a Group   | <b>s</b> Firmware Li | cense Provisioning    | Templates 🚦 🗸                 | ADOM: root | II 🕲 > 4 <b>1</b> | 🙎 admin 🗸   |
|--------------------------|-----|-------------------------|-----------------------------|--------------|-----------------------------|----------------------|-----------------|--------------|---------|-----------|----------------------|-----------------------|-------------------------------|------------|-------------------|-------------|
| 🙆 Dashboard              | >   |                         | <b>0</b> 44 40 45 47 40 04  | 22           |                             |                      | Add Device 🎛    | Device Group | ~ 1     | Install W | Vizard 🗙 Tools 🗸     | Table View 🗸          |                               |            |                   |             |
| X Security Fabric        | >   | E.S FortiGate VM64      |                             | 23<br>11     |                             |                      | Managed Devices |              | 1       | FW3_2     | 54 System : Inte     | rface Router 🖂 Dis    | play Options                  |            |                   |             |
| + Network                | ~   |                         | <b>10</b> 12 14 16 18 20 22 | 24           |                             |                      | Logging Devices |              | 3       | + Crea    | te New 🗸 🛛 🖬         | lit ġ Delete ,OV      | /here Used 💉 Collapse All 🚦 🗸 | <b>6</b> - |                   | Q           |
| Interfaces               | ☆   | 2400                    | 20 11 11 10 10 10 11        | 2.1          |                             |                      | a Test          |              | a C     | ) Nar     | ne                   | Туре                  | Normalized Interface          |            | Addressing Mode   | IP/Netmask  |
| DNS                      |     | 🕈 Create New 🔹 🖋 Edit 👘 | Delete Search               |              | Q                           | 🗑 Group By Type 🔻    |                 |              | C       | ] 🕶       | Physical (6)         |                       |                               |            |                   |             |
| Packet Capture           |     | Nama 🌢                  | 7                           | A damb an th | 10Autorali A                |                      |                 |              | C       | ) por     | rt1                  | Physical              |                               |            | DHCP              | 172.17.96.  |
| SD-WAN Zones             | ۰.  | Name -                  | Type -                      | Members -    | IP/IVetmask +               | Administrative Acces | >               |              |         | ] por     | rt2                  | Physical     Physical |                               |            | Manual            | 10.0.2.254, |
| SD-WAN Pules             |     | Physical Interface 10   |                             |              |                             |                      |                 |              |         | j por     | rt3                  | Physical Physical     |                               |            | Manual            | 0.0.0/0.0   |
| Berformance SI A         |     | 🗂 port1                 | Physical Interface          |              | 172.17.96.180/255.255.254.0 | PING                 |                 |              |         | ] por     | rt5                  | Physical              |                               |            | Manual            | 0.0.0/0.0   |
| Performance SDA          |     |                         |                             |              |                             | HTTPS                |                 |              | C       | ] por     | rtó                  | Physical              |                               |            | Manual            | 0.0.0/0.0   |
| Static Routes            |     |                         |                             |              |                             | HTTP                 |                 |              | C       | ] 🔽       | funnel (1)           |                       |                               |            |                   |             |
| Policy Routes            |     |                         |                             |              |                             | FMG-Access           |                 |              | C       | ] ssl.    | root (SSL VPN inte   | rl 💿 Tunnel           |                               |            | Manual            | 0.0.0/0.0   |
| RIP                      |     | m port2                 | Physical Interface          |              | 10.0.2.254/255.255.255.0    | PING                 |                 |              |         |           | SD-WAN Zone (5 )     | CD WAN Zees           |                               |            |                   |             |
| OSPF                     |     |                         |                             |              |                             | HTTPS                |                 |              | L<br>C  | 1 SD      | WAN Zone             | SD-WAN Zone           |                               |            |                   |             |
| BGP                      |     |                         |                             |              |                             | SSH                  |                 |              | C       |           | port9                | Physical              |                               |            | Manual            | 0.0.0/0.0   |
| Multicast                |     |                         |                             |              |                             | FMG-Access           |                 |              | C       | ] NE      | WSDWANZONE_          | pi 🧟 SD-WAN Zone      |                               |            |                   |             |
| System (1)               | >   | port3                   | Physical Interface          |              | 0.0.0.0/0.0.0               |                      |                 |              | C       |           | port10               | Physical              |                               |            | Manual            | 0.0.0/0.0   |
| Policy & Objects         | >   | m port4                 | Physical Interface          |              | 0.0.0.0/0.0.0               |                      | Li Search       |              |         | J 50      | port8                | Physical              | Z SDWAN_ports                 |            | Manual            | 0.0.0/0.0   |
| Security Profiles        | >   | mort5                   | Physical Interface          |              | 0.0.0.0/0.0.0               |                      | FGT1            |              |         | ] SD      | WAN_port7            | SD-WAN Zone           | SDWAN_port7                   |            |                   |             |
| I VPN                    | >   | m porté                 | Physical Interface          |              | 0.0.0.0/0.0.0               |                      | FGT2            |              | E.      | 2         | port7                | 😡 Physical            |                               |            | Manual            | 0.0.0/0.0   |
| User & Authentication    | >   | m port7                 | Physical Interface          |              | 0.0.0.0/0.0.0.0             |                      | FGTVM           |              |         |           |                      |                       |                               |            |                   |             |
| WiFi & Switch Controller | >   | m port8                 | Physical Interface          |              | 0.0.0.0/0.0.0.0             |                      | - PW5_234       |              |         |           |                      |                       |                               |            |                   |             |
| Log & Report             | >   | m port9                 | Physical Interface          |              | 0.0.0.0/0.0.0.0             |                      |                 |              |         |           |                      |                       |                               |            |                   |             |
|                          |     | mort10                  | Physical Interface          |              | 0.0.0.0/0.0.0.0             |                      |                 |              |         |           |                      |                       |                               |            |                   |             |
|                          | 1   | SD-WAN Zone 5           |                             |              |                             |                      |                 |              |         |           |                      |                       |                               |            |                   |             |
|                          | - 0 | NEWSDWANZONE_port10     | SD-WAN Zone                 | port10       | 0.0.0.0/0.0.0               |                      | 1               |              |         |           |                      |                       |                               |            |                   |             |
|                          |     | SDWAN_port7             | SD-WAN Zone                 | 🗂 port7      | 0.0.0/0.0.0                 |                      |                 |              |         |           |                      |                       |                               |            |                   |             |
|                          |     | SDWAN_port8             | SD-WAN Zone                 | 🛅 port8      | 0.0.0.0/0.0.0.0             |                      |                 |              |         |           |                      |                       |                               |            |                   |             |
|                          |     | SDWAN_Zone              | SD-WAN Zone                 | 🔳 port9      | 0.0.0/0.0.0                 |                      |                 |              |         |           |                      |                       |                               |            |                   |             |
|                          |     | 🎕 virtual-wan-link      | SD-WAN Zone                 |              | 0.0.0/0.0.0.0               |                      |                 |              |         |           |                      |                       |                               |            |                   |             |
|                          |     |                         |                             |              |                             |                      |                 |              |         |           |                      |                       |                               |            |                   |             |

However, when you try to create a policy package will have the same behavior. Port7 will not be free to assign

| FortiGate VM64 FW3_23     |                       |                                |                  | Q 🗝 🛌 🚺 🞯 🕈 🗛 🚺 admin | - 🖽         | Policy & Objects 🗸 Pol         | licy Packages Object Configurat | ions                                  | ADOM: root 🔅 🗇 😕             | 🔎 🚺 admir |
|---------------------------|-----------------------|--------------------------------|------------------|-----------------------|-------------|--------------------------------|---------------------------------|---------------------------------------|------------------------------|-----------|
| B Dashboard               | New Policy            |                                |                  |                       | 2           | 🕭 Policy Package 🗸 👌 Install 🗸 | ADOM Revisions 🧔 Tools          | ✓ ✓ Collapse All SE Object Selector ✓ |                              |           |
| 🔆 Security Fabric         | >                     |                                | 4                | ⑦ Documentation       | ^ <u>II</u> | Search Q                       | Create New Firewall Policy      |                                       | Interface                    | +- / 0    |
| + Network                 | Name 🖲                |                                |                  | 🖉 Online Help 🗭       |             | 🖻 default                      |                                 |                                       | Search                       |           |
| System 1                  | Incoming Interface    | -                              | •                | Video Tutorials 🗹     |             | Firewall Policy                | Name                            |                                       | NORMALIZED INTERFACE (17)    | ~         |
| Policy & Objects          | Outgoing Interface    | Q Search                       | ]                |                       |             | Virtual Wire Pair Policy       | Incoming Interface              | SDWAN_port8                           |                              |           |
| Firewall Policy 1         | Source                | NEWSDWANZONE_port10            |                  |                       |             | NAT46 Policy                   | Outgoing Interface              | ★Normalized_port7                     | Import_sdwan_port9           |           |
| IPv4 DoS Policy           | Destination           | port1                          |                  |                       |             | Proxy Policy                   | Source Internet Service         | OFF                                   | NEWSDWANZONE_port10          |           |
| Addresses                 | Schedule              | port2                          | Interface 🎕 SDWA | N_port7               |             | Authentication Rules           | IPv4 Source Address             | 🗵 all                                 | SDWAN Zone                   |           |
| Internet Service Database | Service               | m ports                        | Link O           |                       |             | IPv4 Multicast Policy          | IPv6 Source Address             | +                                     | Interface                    |           |
| Services                  | Action                | port5                          | Type 📽 SD-WA     | AN Zone               |             | IPv6 Local In Policy           | Source User                     | +                                     | Normalized_port10            |           |
| Sel vices                 |                       | port6                          | Members 🛗 port7  |                       |             | IPv4 DoS Policy                | Source User Group               | +                                     | * Normalized port7           |           |
| scriedules                | Inspection Mode       | 🗟 SDWAN_port7                  |                  |                       |             | IPv6 DoS Policy                | FSSO Groups                     | +                                     | Interface                    |           |
| Virtualies                |                       | SDWAN_port8                    |                  |                       |             | IPv4 Interface Policy          | Destination Internet Service    | OFF                                   | SDWAN_Zone                   |           |
| IP Pools                  | Firewall / Network C  | SDWAN_Zone                     |                  |                       |             | Traffic Shaping Policy         | IPv4 Destination Address        | 🖼 all                                 | SDWAN_port8                  |           |
| Protocol Options          | NAT                   | virtual-wan-link               | _                |                       |             | Installation Targets           | IPv6 Destination Address        | +                                     | SDWAN Zone                   |           |
| Traffic Shapers           | IP Pool Configuration | Use Outgoing Interface Address |                  |                       | •           | Policy Blocks (1)              | Service                         |                                       | FortiSwitch VLAN Interface   |           |
| Traffic Shaping Policy    |                       | Use Dynamic IP Pool            |                  |                       |             |                                | Schedule                        | always                                | any any                      |           |
| Traffic Shaping Profile   | Preserve Source Por   |                                | -                |                       |             |                                | Action                          | Deny Arcent IPSEC                     | Interface                    |           |
| Security Profiles         | Protocol Options      | PROT default                   | •                |                       |             |                                | Action                          | Deny Accept IFSEC                     | Interface                    |           |
| D VPN                     | Security Profiles     |                                |                  |                       |             |                                | Disclaimer Options              |                                       |                              |           |
| User & Authentication     | > Secondy Promies     | -                              |                  |                       |             |                                | Block Notification              | OFF                                   | sdwan loonback               |           |
| WiFi & Switch Controller  | Antivirus             |                                |                  |                       |             |                                | Logging Options                 |                                       | SDWAN created                |           |
| 😹 Log & Report            | vved Filter           |                                |                  |                       |             |                                | Log Violation Traffic           |                                       | sslvpn_tun_intf<br>interface |           |
|                           | DNSFilter             |                                |                  |                       |             |                                |                                 | Generate Logs when Session Starts     | virtual-wan-link             |           |
|                           | Application Control   |                                |                  |                       |             |                                | Advanced                        |                                       | Interface                    |           |
|                           | iPS                   |                                |                  |                       |             |                                | Muvanceu                        | -                                     | VPN manager auto-generated   |           |
|                           | riter                 |                                |                  |                       |             |                                | WCCP                            |                                       | vpnmgr_test_mesh             |           |
|                           | SSL Inspection        | ss. no-inspection 🔹            | 1                |                       |             |                                | Exempt from Captive Portal      |                                       | VPN manager auto-generated   |           |
|                           |                       |                                |                  |                       |             |                                | Comments                        |                                       | VPN manager auto-generated   |           |
|                           | Logging Options       |                                |                  |                       |             |                                |                                 |                                       |                              |           |
|                           | Log Allowed Traffic   | Security Events All            | I Sessions       |                       |             |                                |                                 |                                       |                              |           |
|                           | Generate Logs when    | Session Starts 🕥               |                  |                       |             |                                | Advanced Options >              |                                       |                              |           |
|                           | Capture Packets       |                                |                  |                       |             |                                |                                 |                                       |                              |           |
|                           |                       |                                |                  |                       |             |                                |                                 |                                       |                              |           |

#### BONUS

When trying to install policy package always check as a normal situation, Interfaces should be associated to the Fortigate where you need to install policy package.

For example even we have already configure SDWAN\_port7 on fortigate using Device Layer, when you try to install policy package you need to make sure what is the status of your SDWAN Interfaces on Policy Layer.

If you are trying to install a policy package and you receive a error like

Copy device global objects

Vdom copy failed: error 0 - invalid value

Copy objects for vdom root

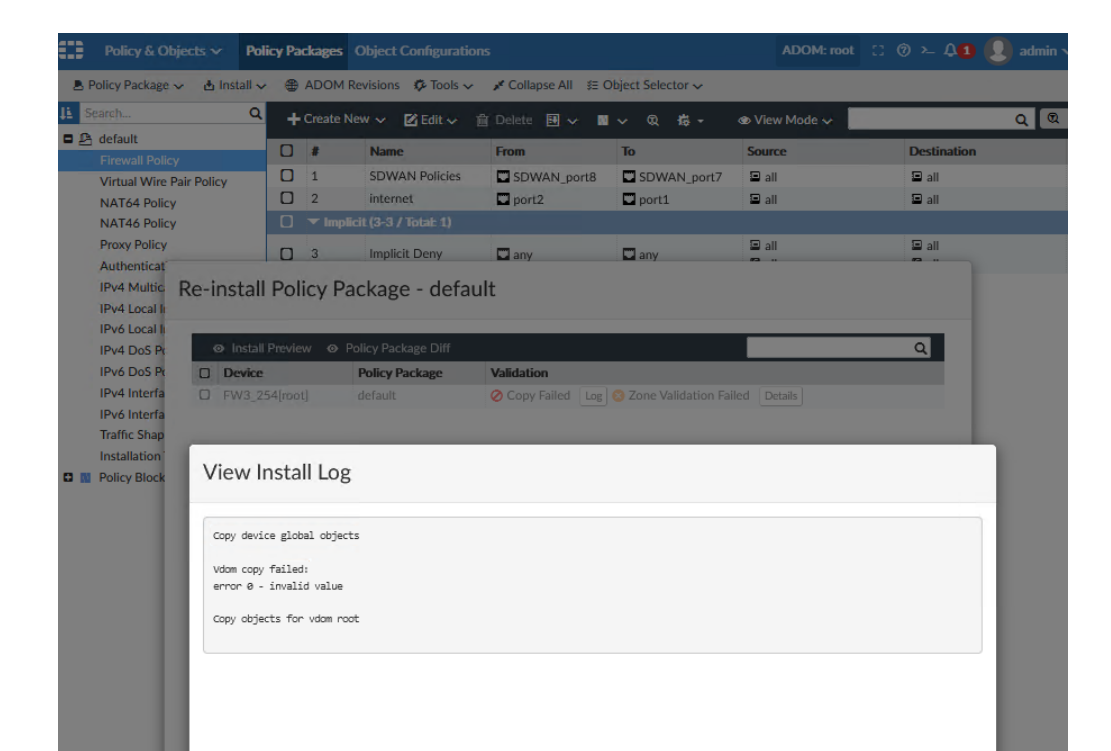

The ideal scenario you will have the option to choose your interface to create an association

| ===   | Policy & C    | )bjects 🗸   | Poli      | cy Pac   | kages    | Object Confi    | guration    | IS                 |            |                 |        | ADOM: root                 | C 6    | ) >_ L  | 1    | 👤 admi |
|-------|---------------|-------------|-----------|----------|----------|-----------------|-------------|--------------------|------------|-----------------|--------|----------------------------|--------|---------|------|--------|
| A P   | olicy Package | e 🗸 🔥 İns   | stall 🗸   | _<br>⊕ / |          | evisions 🤣      | Tools 🗸     | 💉 Collapse All 💈   | ≸≣ Obj     | ect Selector 🗸  |        |                            |        |         |      |        |
| ļi se | arch          |             | Q         | +        | Create N | ew 🗸 🗹 Ed       | dit∽ įį́    | Delete 🖪 🗸         | <b>N</b> ~ | ∕ ℚ ‡‡ -        | ۲      | View Mode 🗸 📗              |        |         |      | Q (    |
| • 🖻   | default       |             |           | 0        | #        | Name            |             | From               |            | То              |        | Source                     |        | Destina | tion |        |
|       | Firewall Pol  | Pair Policy | _         | 0        | 1        | SDWAN Po        | olicies     | SDWAN port         | t8         | SDWAN_port      | 7      | 🗉 all                      |        | 🔳 all   |      |        |
|       | NAT64 Poli    |             |           |          | 2        | internet        |             | port2              | I          | port1           | 1      | 🖻 all                      |        | 😑 all   |      |        |
|       | NAT46 Poli    | cy          |           |          |          | cit (3-3 / Tota |             |                    |            |                 |        |                            |        |         |      |        |
|       | Proxy Policy  | 1           |           |          | 3        | Implicit De     | ny          | 🛄 any              |            | 🗳 any           |        | 🖻 all                      |        | 🗐 all   |      |        |
|       | Authenticat   | Do inc      | Hall      | Dali     | av Da    | ckago -         | dofau       | 1+                 |            |                 |        |                            |        |         |      |        |
|       | IPv4 Local I  | Re-Ins      | stall     | POIN     | LyPa     | ckage -         | uerau       | ii.                |            |                 |        |                            |        |         |      |        |
|       | IPv6 Local I  |             |           |          |          |                 |             | _                  |            |                 |        |                            | _      |         |      |        |
|       | IPv4 DoS Po   | 0           | Install I | Preview  | / o⊙ Pi  | olicy Package   | Diff        |                    |            |                 |        |                            | _      | Q       |      |        |
|       | IPv6 DoS Po   |             | evice     | diment   |          | Policy Packa    | ge          | Validation         |            | Zono Validation | Failed |                            |        |         |      |        |
|       | IPv6 Interfa  |             | vv3_25    | 4(rootj  |          |                 |             | Copy Failed        |            | Zone validation |        | Details                    |        |         |      |        |
|       | Traffic Shap  |             |           |          |          |                 |             |                    |            |                 |        |                            |        |         |      |        |
|       | Installation  |             |           |          |          |                 |             |                    |            |                 |        |                            |        |         |      |        |
|       | POlicy Block  |             |           |          |          |                 |             |                    |            |                 |        |                            |        |         |      |        |
|       |               | Valida      | ition     | Def      | tails    |                 |             |                    |            |                 |        |                            |        |         |      |        |
|       |               | The follow  | ving AD   | OM in    | terfaces | have no mapp    | oing. All A | DOM interfaces sho | ould be    | e mapped before | contin | ue with installation       |        |         | - 1  |        |
|       |               |             |           |          |          |                 |             |                    |            |                 |        | Search                     |        | Q       | .    |        |
|       |               | Device N    | lame      |          |          |                 |             | Unmapped Inter     | rface      |                 | De     | vice Interface             |        |         |      |        |
|       |               | FW3_254     | 4(root)   |          |          |                 |             | SDWAN_port7        |            |                 | N      | lone                       |        |         |      |        |
|       |               |             |           |          |          |                 |             |                    |            |                 | L      |                            |        | ٩       |      |        |
|       |               |             |           |          |          |                 |             |                    |            |                 | ١      | None                       |        | ^       |      |        |
|       |               |             |           |          |          |                 |             |                    |            |                 |        | NEWSDWANZC<br>SD-WAN Zone  | ONE_po | rt10    | h    |        |
|       |               |             |           |          |          |                 |             | _                  |            | _               |        | SDWAN_Zone<br>SD-WAN Zone  |        |         |      |        |
|       |               |             |           |          |          |                 |             |                    |            |                 |        | SDWAN_port7<br>SD-WAN Zone |        |         |      |        |
|       |               |             |           |          |          |                 |             |                    |            |                 |        | SDWAN_port8                |        | v       |      |        |
|       |               |             |           |          |          |                 |             |                    |            |                 |        | Next >                     |        |         |      |        |
|       |               |             |           |          |          |                 |             |                    |            |                 |        |                            |        |         | 4    |        |
|       |               |             |           |          |          |                 |             |                    |            |                 |        |                            |        |         |      |        |

If not you need to confirm what is the status of all your interfaces being used on policy package

| ⇔    | Policy & Objects 🗸       | Policy P  | ackages  | Object Configuratio    | ns                   |                   | ADOM: root    | II @ >= A1  | 👤 admin 🗸 |
|------|--------------------------|-----------|----------|------------------------|----------------------|-------------------|---------------|-------------|-----------|
|      | Policy Package 🗸 👌 Inst  | all 🗸 🏾 🌐 | ADOM     | Revisions 🦸 Tools 🗸    | 🖋 Collapse All 🛛 🖇 🕻 | Object Selector 🗸 |               |             |           |
| Ĵ₽ 8 | Search                   | Q -       | - Create | New 🗸 🕑 Edit 🗸         | 🛍 Delete 🔣 🗸 🛛       | l∨ 02 45-         | 👁 View Mode 🗸 |             | Q 🔍       |
| • 2  | default                  |           |          | Namo                   | From                 | То                | Sourco        | Destination |           |
|      | Firewall Policy          | U         |          | NdIIIC                 | FIOIII               | 10                | Jource        | Desunation  | •         |
|      | Virtual Wire Pair Policy |           | 1        | SDWAN Policies         | SDWAN_port8          | SDWAN_port7       | 🖻 all         | 🔳 all       |           |
|      | NAT64 Policy             |           | 2        | internet               | port2                | 🗖 port1           | 🗉 all         | 🗉 all       |           |
|      | NAT46 Policy             |           | 💌 Imp    | licit (3-3 / Total: 1) |                      |                   |               |             |           |
|      | Proxy Policy             | 0         | 2        | Implicit Donu          |                      |                   | 😑 all         | 😑 all       |           |
|      | Authentication Rules     | U         | 3        | Implicit Deny          | any any              | any any           | 🖸 all         | 🖬 all       |           |
|      | ID. A MARKET DERVICE     | 1         |          |                        |                      |                   |               |             |           |

In this case, we identify "SDWAN\_port7" does not have neither Per Platform nor Per device mapping

| ;;;;  | Policy & Objects 🗸   | Policy Packages | Object Configurations | s                    |                       | ADOM: root     |        | 0 > 4 <b>1</b> | 👤 admin 🗸 |
|-------|----------------------|-----------------|-----------------------|----------------------|-----------------------|----------------|--------|----------------|-----------|
| 4     | ADOM Revisions 🧔 🖗   | ools 🗸          |                       |                      |                       |                |        |                |           |
| Nor   | malized Interface 🗸  | Edit Normaliz   | ed Interface          |                      |                       |                |        |                |           |
| Nor   | malized Interface    | Name            | [                     | SDWAN port7          |                       |                |        |                |           |
| Virt  | ual Wire Pair        | Descriptio      | in S                  | DWAN Zone            |                       |                |        |                |           |
| Fire  | wall Objects >       |                 |                       |                      |                       |                |        |                |           |
| Sec   | urity Profiles >     |                 |                       |                      |                       |                |        |                |           |
| 🕉 Fab | ric Connectors >     |                 |                       |                      |                       | 10/4096        |        |                |           |
| 😰 Use | r & Authentication > | Color           | Ī                     |                      |                       |                |        |                |           |
| 🕈 WA  | N Optimize >         |                 |                       |                      |                       |                |        |                |           |
| 🕹 Dyn | amic Object >        | Per-Platfo      | rm Mapping            |                      |                       |                |        |                |           |
| 🗞 Adv | anced >              | + Creat         | te New 🗹 Edit 📋 D     | elete 🐞 Column Setti | ngs 🕶                 |                |        |                | Q         |
| CLI   | Only Objects >       | •               | Name                  |                      | Device Interface Name | 1              | Shapin | g Profile      |           |
|       |                      | No reco         | ord found.            |                      |                       |                |        |                |           |
|       |                      |                 |                       |                      |                       |                |        |                |           |
|       |                      |                 |                       |                      |                       |                |        |                |           |
|       |                      |                 |                       |                      |                       |                |        |                |           |
|       |                      |                 |                       |                      |                       |                |        |                |           |
|       |                      | 1               |                       |                      |                       |                |        |                |           |
|       |                      |                 |                       |                      |                       |                |        |                | /         |
|       |                      | Per-Devic       | e Mapping             |                      |                       |                |        |                |           |
|       |                      | + Creat         | te New 区 Edit 前 D     | elete                |                       |                |        |                | Q         |
|       |                      | О м             | apped Device [        | Details              | Туре                  | Addressing Mod | le     | IP/Netmask     |           |
|       |                      | No reco         | ord found.            |                      |                       |                |        |                |           |
|       |                      | <               |                       |                      |                       |                |        |                | >         |
|       |                      |                 |                       |                      |                       |                |        |                |           |

If we added Per Platform means that all your Fortigates VM will be using the same configuration of SDWAN\_port7. (Normally this is not very common since user may need to have different configurations on interfaces)

| Policy & Objects V       | Policy Packages O | bject Configurations |                           | ADOM: root | C @ > 41        | 👤 admin |  |  |  |
|--------------------------|-------------------|----------------------|---------------------------|------------|-----------------|---------|--|--|--|
| ADOM Revisions  7 To     | ools 🗸            |                      |                           |            |                 |         |  |  |  |
| 🖳 Normalized Interface 🗠 | Edit Normalized   | Interface            |                           |            |                 |         |  |  |  |
|                          | Name              | St                   | WAN port7                 |            |                 |         |  |  |  |
| Virtual Wire Pair        | Description       | SD                   | WAN Zone                  |            |                 |         |  |  |  |
| Firewall Objects >       | Description       |                      |                           |            |                 |         |  |  |  |
| Security Profiles >      |                   |                      |                           |            |                 |         |  |  |  |
| ℅ Fabric Connectors >    |                   |                      |                           |            |                 |         |  |  |  |
| User & Authentication >  | Color             |                      | 1                         |            |                 |         |  |  |  |
| 🕏 WAN Optimize >         | _                 |                      |                           |            |                 |         |  |  |  |
| a Dynamic Object >       | Per-Platform      | Mapping              |                           |            |                 |         |  |  |  |
| Advanced >               | + Create N        | lew 🗹 Edit 🛍 Del     | ete 🛛 🛱 Column Settings 🕶 |            | ٩               |         |  |  |  |
| CLI Only Objects >       | . *               | Name                 | Device Interface          | Name       | Shaping Profile |         |  |  |  |
|                          | Create            | New Per-Platform     | Mapping                   |            |                 |         |  |  |  |
|                          | Matche            | d Platform           | FortiGate-VM64            | •          |                 | >       |  |  |  |
|                          | Mappe             | d Interface Name     | SDWAN_port7               |            |                 |         |  |  |  |
|                          | F                 |                      |                           |            |                 |         |  |  |  |
|                          |                   |                      |                           |            | ID (Alatasada   | Q       |  |  |  |
|                          |                   |                      |                           |            | : IP/Neunask    |         |  |  |  |
|                          |                   |                      |                           |            |                 | >       |  |  |  |
|                          |                   |                      |                           |            |                 |         |  |  |  |
|                          |                   |                      |                           |            |                 |         |  |  |  |
|                          |                   |                      |                           |            |                 |         |  |  |  |
|                          |                   |                      |                           |            |                 |         |  |  |  |
|                          |                   |                      | OK                        | Cancel     |                 |         |  |  |  |

| Policy & Objects V Pol   | icy Package          | s Object                            | Configuration              | ns                       |                       | ADOM: root     |                 | <u>ر</u> ھ | 41      | 👤 admin 🗸 |  |
|--------------------------|----------------------|-------------------------------------|----------------------------|--------------------------|-----------------------|----------------|-----------------|------------|---------|-----------|--|
| ADOM Revisions  \$ Tools | ~                    |                                     |                            |                          |                       |                |                 |            |         |           |  |
| Normalized Interface 🗸   | Edit Norma           | lized Inter                         | face                       |                          |                       |                |                 |            |         |           |  |
| Normalized Interface     | Name                 |                                     |                            |                          |                       |                |                 |            |         |           |  |
| Virtual Wire Pair        | Descrip              | tion                                |                            | SDWAN Zone               |                       |                |                 |            |         |           |  |
| Firewall Objects >       | Descrip              |                                     |                            |                          |                       |                |                 |            |         |           |  |
| Security Profiles >      |                      |                                     |                            |                          |                       |                |                 |            |         |           |  |
|                          |                      |                                     |                            |                          |                       | <br>10/4096    |                 |            |         |           |  |
| User & Authentication >  | Color                |                                     |                            |                          |                       |                |                 |            |         |           |  |
| 🕈 WAN Optimize 🔸         |                      |                                     |                            |                          |                       |                |                 |            |         |           |  |
| ♣ Dynamic Object >       | Per-Plat             | tform Mapp                          | bing                       |                          |                       |                |                 |            |         |           |  |
| Advanced >               | + Cre                | eate New                            | 区 Edit 道〔                  | Delete 🛛 🛱 Column Settin | gs 🕶                  |                |                 |            |         | Q         |  |
| CLI Only Objects >       |                      | #                                   | Name                       |                          | Device Interface Name |                | Shaping Profile |            |         |           |  |
|                          |                      | 1                                   | FortiGate-V                | M64                      | SDWAN_port7           |                |                 |            |         |           |  |
|                          |                      |                                     |                            |                          |                       |                |                 |            |         |           |  |
|                          |                      |                                     |                            |                          |                       |                |                 |            |         |           |  |
|                          |                      |                                     |                            |                          |                       |                |                 |            |         |           |  |
|                          |                      |                                     |                            |                          |                       |                |                 |            |         |           |  |
|                          |                      |                                     |                            |                          |                       |                |                 |            |         |           |  |
|                          | ć                    |                                     |                            |                          |                       |                |                 |            |         |           |  |
|                          | ۲                    |                                     |                            |                          |                       |                |                 |            |         | >         |  |
|                          | ≪<br>Per-Dev         | vice Mannir                         | ٦ø                         |                          |                       |                |                 |            |         | >         |  |
|                          | <<br>Per-Dev         | vice Mappir                         | ìg<br>F& ⊑dit ⇔t           | Delete                   |                       |                |                 |            |         | >         |  |
|                          | < Per-Dev + Cru      | vice Mappir<br>eate New             | 18<br>区 Edit 前 [           | Delete<br><b>Details</b> | Type                  | Addressing Mod |                 | ID/N       | letmack | ><br>Q    |  |
|                          | < Per-Dev + Cre No r | vice Mappir<br>eate New<br>Mapped D | ng<br>図 Edit 頭 [<br>Nevice | Delete<br><b>Details</b> | Туре                  | Addressing Mod | le              | IP/N       | łetmask | ><br>Q    |  |

If you select this policy package should not be without any errors (since for this example was already on sync but we modify SDWAN\_port7 to generate a common issue)

| ⇔          | Policy & Objects 🗸                                                                                             | Polic    | y Pa | ckages    | Object Configuration   | 15                      |                   | ADOM: root | <b>1</b> 1 :: • | Ø ≻ Q <mark>1</mark> | 👤 admin 🗸  |
|------------|----------------------------------------------------------------------------------------------------|----------|------|-----------|------------------------|-------------------------|-------------------|------------|-----------------|----------------------|------------|
| <b>.</b> 8 | Policy Package 🗸 👌 Ins                                                                                         | tall 🗸   | ۲    | ADOM I    | Revisions 🧔 Tools 🗸    | 💉 Collapse All 🛛 🗧 C    | Object Selector 🗸 |            |                 |                      |            |
| 17 R       | earch                                                                                                    | Q        | +    | Create N  | lew 🗸 🕑 Edit 🗸 🍵       | 🖞 Delete 🛃 🗸 関          | v Q #3-           | 👁 View Mod | le 🗸 📕          |                      | <u>ର</u> 🔍 |
| • 2        | default<br>Firewall Policy                                                                                     |          |      | #         | Name                   | From                    | То                | Source     |                 | Destination          |            |
|            | Virtual Wire Pair Policy                                                                                       |          |      | 1         | SDWAN Policies         | SDWAN_port8             | SDWAN_port7       | 🖻 all      |                 | 🖻 all                |            |
|            | NAT64 Policy                                                                                                   |          |      | 2         | internet               | port2                   | port1             | 🖻 all      |                 | 🛛 all                |            |
|            | NAT46 Poli<br>Proxy Policy<br>Authenticat                                                                      | all P    | rev  | view o    | of Selected De         | evices                  |                   |            |                 |                      |            |
|            | IPv4 Multic<br>IPv4 Local I<br>IPv6 Local I<br>FW3_2                                                           | 54       |      |           |                        |                         | L                 |            |                 | 4                    |            |
| 0 11       | IPv4 Dos Pt The<br>IPv6 DoS Pt<br>IPv4 Interfa<br>IPv6 Interfa<br>Traffic Shap<br>Installation<br>Policy Block | re is no | conf | iguratior | n change when compared | d to the remote device. |                   |            |                 |                      |            |

If instead of adding per platform you prefer to select the Per Device Mapping, you need to make sure "SDWAN\_port7" is already available on Device layer as we see it on the left

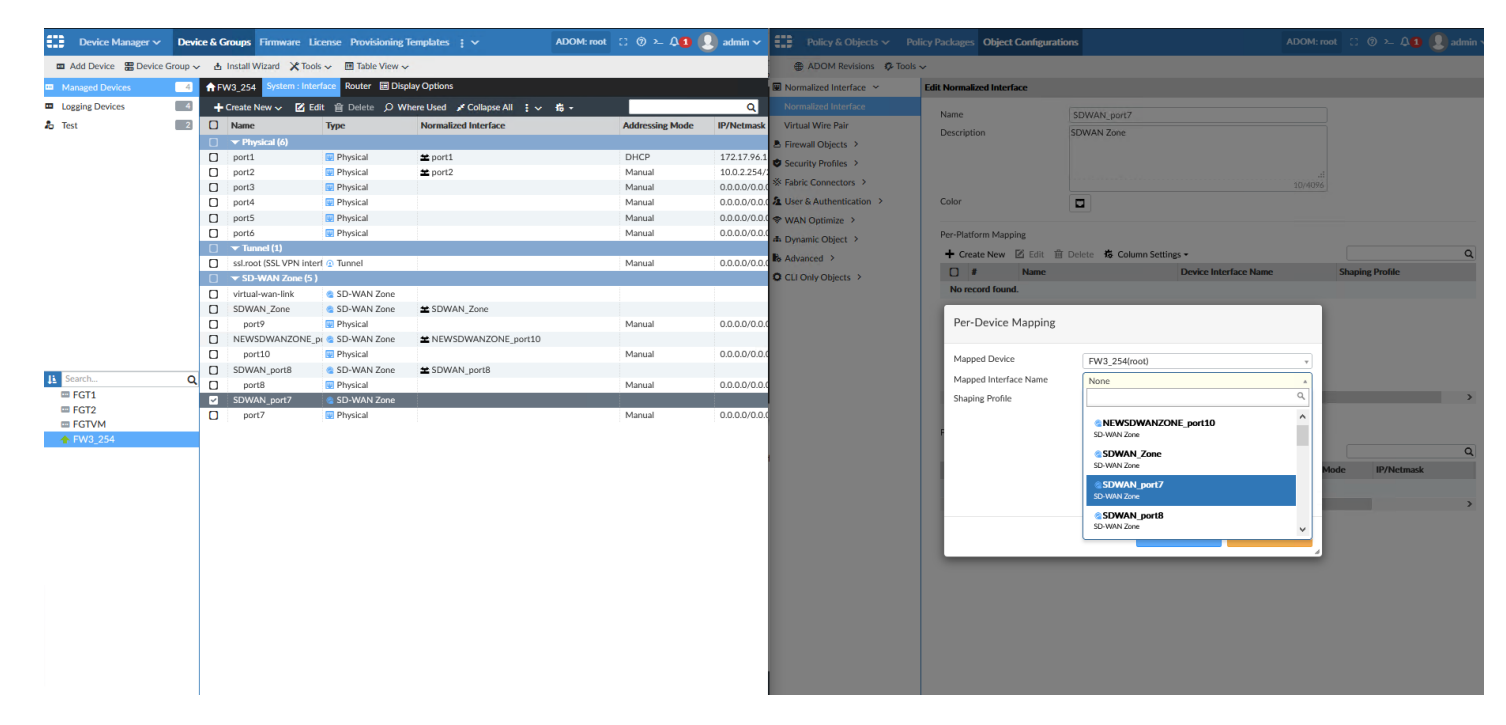

If you have pending changes they will appear, if policy is exactly the same you will see them on install preview

| Policy & Object                                                                                                    | s V Policy Packages                 | Object Configurations     |                  |                  | ADOM: root |   | : Ô | ≻ <b>Д1</b> | 🙎 admin 🗸 |
|----------------------------------------------------------------------------------------------------|-------------------------------------|---------------------------|------------------|------------------|------------|---|-----|-------------|-----------|
| 💄 Policy Package 🗸                                                                                                    | 🗄 Install 🗸 🕀 ADOM                  | Revisions 🦸 Tools 🗸 🛛     | 🖌 Collapse All   | ≇ Object Selecto | or 🗸       |   |     |             |           |
| E Search     E default     Firewall Policy     Virtual Wire Pair P                                                         | Create New<br>Name                  | v Firewall Policy         | 201/             |                  |            | 2 |     |             |           |
| NAT64 Policy<br>NAT46 Polic<br>Proxy Policy<br>Authenticat<br>IPv4 Multic                                                  | install Preview                     | of Selected Dev           | ices             |                  |            |   |     | ٩           |           |
| IPv4 Local h<br>IPv6 Local h<br>IPv4 DoS Pi<br>IPv6 DoS Pi<br>IPv4 Interfa<br>IPv6 Interfa<br>Traffic Shap<br>Installation | W3_254<br>There is no configuration | on change when compared t | to the remote de | evice.           |            |   |     |             |           |

| Device Manager 🗸   | Devi                                                                                            | ce & G | roups Firmware Lice                 | ense Provisioning T | iemplates ; 🗸 🗛                | DOM: root | : @ >_ Q1) (    | 👤 admin 🗸     | Device Manager 🗸       | Devic   | e & Gro | ups Firmware Lie   | cense Provisioning Templat       | tes : 🗸               | ADOM: root 💠 🗇 >- 🖓 🚺 | 👤 admin 🗸 |
|--------------------|-------------------------------------------------------------------------------------------------|--------|-------------------------------------|---------------------|--------------------------------|-----------|-----------------|---------------|------------------------|---------|---------|--------------------|----------------------------------|-----------------------|-----------------------|-----------|
| Add Device 😁 Devic | e Group 🗸                                                                                       | · •    | Install Wizard 🗙 Tools              | ✓ III Table View ✓  |                                |           |                 |               | Add Device      Bevice | Group 🗸 | Install | Wizard 🗙 Tools 🗸   | 🖬 Table View 🗸                   |                       |                       |           |
| Managed Devices    | Managed Devices     A FW3_254     System : Interface     Router     Source      Display Options |        |                                     |                     |                                |           |                 |               | Managed Devices        | 4       |         | 4 Devices          | O Devices                        |                       | evices D D            | evices    |
| Logging Devices    | 4                                                                                               | +      | Create New 🗸 🗹 Edit                 | t 🔋 Delete 🔎 Wi     | iere Used 💉 Collapse All 🚦 🗸 🛔 | i -       |                 | Q             | Logging Devices        | 4       | • 11    | Total              | Connection Do                    | Device                | Config ) Policy F     | ackage    |
| a Test             | 2                                                                                               | 0      | Name                                | Туре                | Normalized Interface           | ,         | Addressing Mode | IP/Netmask    | a Test                 | 2       | 🗹 Eo    | dit ma Delete -∋ I | Import Policy 👌 Install 🗸        | More 🗸 🐞 Column Setti | ngs +                 | Q         |
|                    |                                                                                                 |        | Physical (6)                        |                     |                                |           |                 | _             |                        |         |         | Device Name        | Config Status                    | System Template       | Policy Package Status | Firmware  |
|                    |                                                                                                 |        | port1                               | Physical            | ≇ port1                        |           | DHCP            | 172.17.96.1   |                        |         | 0       | FGT1               | @ Unknown                        |                       | A Never installed     | FortiGate |
|                    |                                                                                                 |        | port2                               | Physical            | ★ port2                        |           | Manual          | 10.0.2.254/   |                        |         | 0       | ■ FGT2             | O Unknown                        |                       | A Never installed     | FortiGate |
|                    |                                                                                                 |        | port3                               | Physical            |                                |           | Manual          | 0.0.0/0.0/    |                        |         | 0       | ■ FGTVM            | Unknown                          |                       | A Never installed     | FortiGate |
|                    |                                                                                                 |        | port4                               | Physical            |                                |           | Manual          | 0.0.0/0.0/0   |                        |         | 0 1     | FW3_254            | <ul> <li>Synchronized</li> </ul> |                       | ✓ default             | FortiGate |
|                    |                                                                                                 |        | port5                               | Physical            |                                |           | Manual          | 0.0.0/0.0/    |                        |         |         |                    |                                  |                       |                       |           |
|                    |                                                                                                 |        | portó                               | Physical            |                                |           | Manual          | 0.0.0/0.0/    |                        |         |         |                    |                                  |                       |                       |           |
|                    |                                                                                                 |        | Tunnel (1)                          |                     |                                |           |                 |               |                        |         |         |                    |                                  |                       |                       |           |
|                    |                                                                                                 |        | ssl.root (SSL VPN interf            | I 💿 Tunnel          |                                |           | Manual          | 0.0.0/0.0.0   |                        |         |         |                    |                                  |                       |                       |           |
|                    |                                                                                                 |        | <ul> <li>SD-WAN Zone (5)</li> </ul> |                     |                                |           |                 |               |                        |         |         |                    |                                  |                       |                       |           |
|                    |                                                                                                 |        | virtual-wan-link                    | SD-WAN Zone         |                                |           |                 |               |                        |         |         |                    |                                  |                       |                       |           |
|                    |                                                                                                 |        | SDWAN_Zone                          | SD-WAN Zone         | ▲ SDWAN_Zone                   |           |                 |               |                        |         |         |                    |                                  |                       |                       |           |
|                    |                                                                                                 |        | port9                               | Physical            |                                |           | Manual          | 0.0.0/0.0.0   |                        |         |         |                    |                                  |                       |                       |           |
|                    |                                                                                                 | 0      | NEWSDWANZONE_pr                     | SD-WAN Zone         | ★ NEWSDWANZONE_port10          |           |                 |               |                        |         |         |                    |                                  |                       |                       |           |
|                    |                                                                                                 | U      | port10                              | Physical            |                                |           | Manual          | 0.0.0/0.0.0   |                        |         |         |                    |                                  |                       |                       |           |
| B Search           | 0                                                                                               |        | SDWAN_port8                         | SD-WAN Zone         | ▲ SDWAN_port8                  |           |                 |               | B Search               | 0       |         |                    |                                  |                       |                       |           |
| EGT1               | ~                                                                                               |        | port8                               | Physical            |                                |           | Manual          | 0.0.0/0.0.0   | E FGT1                 | ~       |         |                    |                                  |                       |                       |           |
| E FGT2             |                                                                                                 | ~      | SDWAN_port7                         | SD-WAN Zone         | SDWAN_port7                    |           |                 |               | E FGT2                 |         |         |                    |                                  |                       |                       |           |
| E FGTVM            |                                                                                                 | U      | port7                               | Physical            |                                |           | Manual          | 0.0.0.0/0.0.0 | E FGTVM                |         |         |                    |                                  |                       |                       |           |
| ♠ FW3 254          |                                                                                                 |        |                                     |                     |                                |           |                 |               | ♠ FW3 254              |         |         |                    |                                  |                       |                       |           |
|                    |                                                                                                 |        |                                     |                     |                                |           |                 |               |                        |         |         |                    |                                  |                       |                       |           |
|                    |                                                                                                 |        |                                     |                     |                                |           |                 |               |                        |         |         |                    |                                  |                       |                       |           |